## 共同供應契約注意事項及採購作業程序

- 請大家優先選擇有環保標章(綠色葉子)的產品選購,特別是綠色採購指定項目[105 年度可參考以 下網站(點我)]。
- 2、廠商之選擇不受限,可詢問系辦助理或其他同事瞭解平日往來廠商之口碑,作為選擇廠商之參考。
- 3、購買之產品若能合併為同一張請購單者應合併,避免有分散採購之嫌。
- 4、共同供應契約採購作業程序操作圖如下

\*登入<u>http://web.pcc.gov.tw/pis/main/pis/client/index.do</u>進入共同供應契約電子採購系統 \*使用代號:3.9.26 延伸碼:87 密碼:em62500

a.

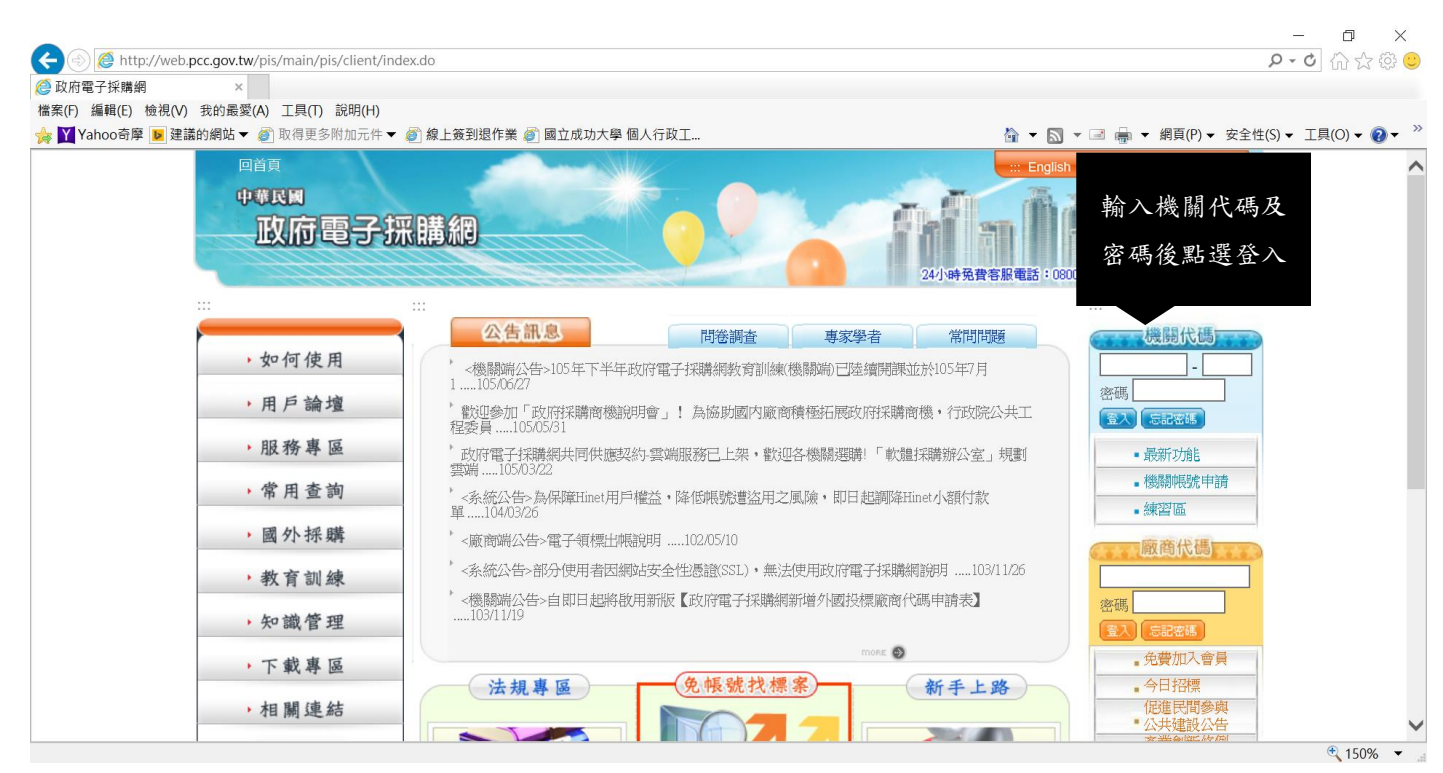

b.

| 檔案(F) 編輯(E) 檢視(V) 我的最愛(A) 工具(T) 說明                                                                                                    | ](H)                                                                                 |                                                                                                    |                  |
|----------------------------------------------------------------------------------------------------|--------------------------------------------------------------------------------------|----------------------------------------------------------------------------------------------------|------------------|
| 😽 🍸 Yahoo奇摩 🝺 建議的網站 👻 🎻 取得更多附加                                                                                                    | 元件 🔻 🙋 線上簽到退作                                                                        | 作業 🔊 國立成功大學 個人行政工 🏠 ▼ 🖾 ▼ 網頁(P)▼ 安全性(5                                                                                                    | 5)▼ 工具(0)▼ 2 ▼ ≫ |
| 政府電子                                                                                                    | <b>採購網</b>                                                                           |                                                                                                    | ^                |
| 10. 明行音<br>10547 月7日 14:02:59<br><b>政府採購</b><br>政府                                                                                                    | 上次登入成功紀錄。<br>上次登入失敗紀錄:                                                               | た105年7月6日 11:49:19 @ip:140.116.246.144<br>た105年7月7日 11:09:29 @ip:140.116.246.144                                                                                                    |                  |
|                                                                                                    | 品杏油                                                                                  | 2 招標宣詞                                                                                                    |                  |
| 新選商<br>採用<br>                                                                                                    | <u>此</u> 三 码<br>查 詞                                                                  | 詢 決標查詢 全文檢索 公告日期查詢 機關名稱查詢 標的分類查詢 招標公告地圖查詢 <br>列印領標憑據                                                                                                    | - 1              |
| ま 選 尚<br>探 高品<br>電 商品<br>査 調<br>査                                                                                                    | 查詢方式                                                                                 | <ul> <li>海 決標查詢 全文檢索 公告日期查詢 機關名稱查詢 標的分類查詢 招標公告地圖查詢 列印領標憑據</li> <li>●基本 ○進階 ○更正公告 ○簡列</li> </ul>                                                                                                    | _                |
| ま」 送 尚<br>採用<br>「読品室物<br>一<br>「読品室物<br>一<br>読品室物<br>一<br>読品室物<br>一<br>読品室物<br>一<br>読品<br>一<br>読品<br>一<br>読<br>一<br>読<br>一<br>読<br>一<br>読<br>一<br>読<br>一<br>読<br>一<br>一<br>読<br>一<br>一<br>読<br>一<br>一<br>一<br>一<br>一<br>一<br>一<br>一<br>一<br>一<br>一<br>一<br>一 | 查詢方式<br>@機關名稱                                                                        | <ul> <li>海 決標查詢 全文檢索 公告日期查詢 機關名稱查詢 標的分類查詢 招標公告地圖查詢 <br/>列印領標憑據</li> <li>●基本 ○進階 ○更正公告 ○簡列</li> <li>查詢 機關代碼 查詢</li> </ul>                                                                                                    |                  |
| ま」<br>建一時<br>に<br>に<br>に<br>に<br>に<br>に<br>に<br>に<br>に<br>に<br>に<br>に<br>に                                                                                                    | 查詢方式<br>@機關名稱<br>@標案名稱                                                               |                                                                                                    |                  |
| まび、                                                                                                    | 查詢方式<br>@機關名稱<br>@標案名稱<br>*招標類型                                                      |                                                                                                    |                  |
| <ul> <li>二、注、防</li> <li>二、注、防</li> <li>二、二、二、二、二、二、二、二、二、二、二、二、二、二、二、二、二、二、二、</li></ul>                                                                                                    | <ul> <li>查詢方式</li> <li>@機關名稱</li> <li>@標案名稱</li> <li>*招標類型</li> <li>*招標方式</li> </ul> | <ul> <li>海 決標查詢 全文檢索 公告日期查詢 機關名稱查詢 標的分類查詢 招標公告地圖查詢 <br/>列印領標憑據</li> <li>●基本 ○進階 ○更正公告 ○ 簡列</li> <li>查詢 機關代碼 查詢</li> <li>[招價公告 &gt;]</li> <li>[名式招標公告 &gt;]</li> </ul>                                                        |                  |
| <ul> <li>二、注、茂</li> <li>二、注、茂</li> <li>二、二、二、二、二、二、二、二、二、二、二、二、二、二、二、二、二、二、二、</li></ul>                                                                                                    | 查詢方式<br>@機關名稱<br>@標案名稱<br>*招標類型<br>*招標方式<br>*公告日期                                    | <ul> <li>海 決標查詢 全文檢索 公告日期查詢 機關名稱查詢 標的分類查詢 招標公告地圖查詢 <br/>列印領標憑據</li> <li>● 基本 ○進階 ○更正公告 ○ 簡列         <ul> <li>查詢 機關代碼 查詢</li> <li>理標公告 ▼</li> <li>資素 2</li> </ul> </li> <li>① 第二 章 第二 章 第二 章 第二 章 第二 章 第二 章 第二 章 第二</li></ul> |                  |

| A                                                                                                    |                                                                                                    |                                                                                                    |                                                                                                    |
|----------------------------------------------------------------------------------------------------|----------------------------------------------------------------------------------------------------|----------------------------------------------------------------------------------------------------|----------------------------------------------------------------------------------------------------|
| ) 我的是愛(A) 丁目(T) 說阳(                                                                                                    | H)                                                                                                    |                                                                                                    |                                                                                                    |
| 議的網站▼                                                                                                    | - 17<br>5件 🔻 🎒 線上簽到退作業 🎒 國立成功大學 個人行                                                                                                    | 亏政工                                                                                                    | 🏠 ▼ 🕅 ▼ 🖃 🚔 ▼ 網頁(P)▼ 安全性                                                                                                    |
|                                                                                                    |                                                                                                    | Sector Sector Se |                                                                                                    |
|                                                                                                    |                                                                                                    | 1                                                                                                    |                                                                                                    |
| 以何電子                                                                                                    | 米購利                                                                                                    | and the second second                                                                                                    |                                                                                                    |
|                                                                                                    |                                                                                                    |                                                                                                    | 人本 38 A.8<br>行政院公共工程委员场                                                                                                    |
|                                                                                                    | 回個人化首頁 網站導覽 常見問題 用戶論壇                                                                                                    | 聯絡我們 登出 回系統首頁                                                                                                    | Public Construction Commission Executive Yuan                                                                                                    |
| <b>坦-陳怡</b> 清                                                                                                    | 土同供確契約。適用機關、商品查詢                                                                                                    | 芝称土油                                                                                                    | - 细查扫描,收金松20 4/2 秒後改山 矿厚作業時間                                                                                                    |
| 105年7月7日11:15:59                                                                                                    |                                                                                                    |                                                                                                    | 1-11月切换,府吉於29月41日夜边山上建设正来时间                                                                                                    |
| 政府採購                                                                                                    | 雲端 共契專區 手機送給你                                                                                                    | ◆ ## ☆ ### 立即體驗                                                                                                    |                                                                                                    |
| 政府採購                                                                                                    |                                                                                                    | 07-5327999                                                                                                    | 移動卜拉式捲軸選擇                                                                                                    |
| 採購輔助                                                                                                    | <b>以</b><br>購物車                                                                                                    | 🛃 商品查詢                                                                                                    | 必勝買之商已                                                                                                    |
| 採購輔助                                                                                                    |                                                                                                    |                                                                                                    | 砍牌貝之间的                                                                                                    |
| 共同供應契約<br>(適用機關)                                                                                                    | 查詢万式 ○綜合查詢 ●列表查詢                                                                                                    |                                                                                                    |                                                                                                    |
| □ 商品査詢                                                                                                    | ⅰ」約1歲間 王部司利俄國                                                                                                    | ~                                                                                                    |                                                                                                    |
| ■ 帶水調査 ○ 請購管理                                                                                                    | ◎ 単冊 旦 入 迴 政 佣                                                                                                    | 八森機市及雲動輔助白行市                                                                                                    | 今國十集運輸車輛                                                                                                    |
|                                                                                                    | <u> </u>                                                                                                    | <u> 公初版中区电影辅助日日早</u>                                                                                                    | <u>土國八叉運翔早翔</u><br>自心陪凝無法白行上下與性對與生态                                                                                                    |
| 2回訂單管理                                                                                                    | 各型輪胎                                                                                                    | 拒馬及三角錐                                                                                                    | 通服務                                                                                                    |
| ■歴史訂單                                                                                                    | 市田蔵沖                                                                                                    | 密封壓縮式垃圾車(引擎動力壓縮                                                                                                    | 您++厩馆:学校投击(雪曲厩馆:学)                                                                                                    |
| □ 満意度調査                                                                                                    | <u>単用電/匹</u>                                                                                                    | 式)                                                                                                    | 温到壓縮式垃圾单 (电動壓縮式)                                                                                                    |
| 會逾期未簽(驗)收訂單                                                                                                    | 資源回收車                                                                                                    | <u> </u>                                                                                                    |                                                                                                    |
| 2000 我的通知                                                                                                    | ◎ 事務設備                                                                                                    |                                                                                                    |                                                                                                    |
|                                                                                                    | 印刷設備                                                                                                    | 印刷機油墨版紙                                                                                                    | 印刷機原廠油墨版紙及零配件                                                                                                    |
| ★H R 和 H & #00                                                                                                    | 十月 日乙 長後                                                                                                    | 1番「古」を除って、自くて口を除すてキャ                                                                                                    | 用スピロキ級                                                                                                    |
|                                                                                                    |                                                                                                    |                                                                                                    |                                                                                                    |
| b. <b>pcc.gov.tw</b> /cscps/cscps/cior                                                                                                    | n/main/cscps/ciom/catalog.do?method=init                                                                                                    |                                                                                                    |                                                                                                    |
| b. <b>pcc.gov.tw</b> /cscps/cscps/cscps/cior<br>×                                                                                                    | n/main/cscps/ciom/catalog.do?method=init                                                                                                    |                                                                                                    |                                                                                                    |
| b.pcc.gov.tw/cscps/cscps/cior<br>× ●<br>) 我的最愛(A) 工具(T) 說明<br>講的網站 ▼ ④ 取得更多附加元                                                                                                    | n/main/cscps/ciom/catalog.do?method=init<br>H)<br>许 ▼ Ø)線上簽到鴉作業 Ø)國立成功大學 個人術                                                                                                    | 7政工                                                                                                    | ▲ ▼ 図 ▼ 2 鳥 ▼ 網頁(P)▼ 安全性                                                                                                    |
| b.pcc.gov.tw/cscps/cscps/cior<br>×<br>) 我的最愛(A) 工具(T) 説明<br>議的網站 ▼ ④ 取得更多附加元<br>1921時 話 日                                                                                                    | n/main/cscps/ciom/catalog.do?method=init<br>H)<br>6件 ▼ 創線上簽到退作業 創國立成功大學 個人指<br>2017年1                                                                                                    | 5政工<br>阿茹查詞                                                                                                    | ☆ ▼ 3 ▼ 2 ⊕ ▼ 網頁(P)▼ 安全性 反善列印                                                                                                    |
| b.pcc.gov.tw/cscps/cscps/cior<br>×<br>) 我的最愛(A) 工具(T) 說明<br>講的網站 ▼ @ 取得更多附加7                                                                                                    | n/main/cscps/ciom/catalog.do?method=init<br>H)<br>作 マ 創線上簽到退作業 創國立成功大學 個人                                                                                                    | -政工<br>阿前                                                                                                    | <ul> <li>▲ ▼ 圖 ▼ 圖 ● ▼ 網頁(P) ▼ 安全性</li> <li>● 友善列印</li> </ul>                                                                                                    |
| b.pcc.gov.tw/cscps/cscps/cior<br>× ) 我的最愛(A) 工具(T) 說明<br>議的網站 ▼ ④ 取得更多附加7<br><b>开照情報助</b><br>+ 26 指握美約<br>● 商品電額                                                                                                    | n/main/cscps/ciom/catalog.do?method=init<br>H)<br>作 * 創線上簽到退作業 創國立成功大學 個人<br>查詢方式 〇綜合查詢 ●列表查詢<br>訂約機關 全部訂約機關                                                                                                    | -政工<br>▶ 附前 登 副                                                                                                    | <ul> <li>☆ ▼ 3 ▼ 2 ♣ ▼ 網頁(P) ▼ 安全性</li> <li>反 差列印</li> </ul>                                                                                                    |
| b.pcc.gov.tw/cscps/cscps/cior<br>×<br>) 我的最愛(A) 工具(T) 說明/<br>講的網站 ▼ ⑥ 取得更多附加元                                                                                                    | n/main/cscps/ciom/catalog.do?method=init<br>H)<br>作▼                                                                                                    |                                                                                                    | 儲 ▼ 🕅 ▼ 🖬 🖶 ▼ 網頁(P) ▼ 安全性<br>€ 友善列印                                                                                                    |
| b.pcc.gov.tw/cscps/cscps/cior<br>×<br>) 我的最愛(A) 工具(T) 說明/<br>講的網站 ▼ ⑥ 取得更多附加元<br>开程情感致)<br>@ 商品意詞<br>@ 商品意詞<br>@ 需求調查<br>@ 請購管理                                                                                                    | n/main/cscps/ciom/catalog.do?method=init<br>H)<br>法律 ♥ 創 線上簽到退作業 創 國立成功大學 個人行<br>● 創方式 ○ 綜合查詢 ● 列表查詢<br>訂約機關 全部訂約機關<br>◎ 車輛暨交通設備<br><u>公務車輛</u>                                                                                                    | ¬₩工 附前查調 ✓ 公務機車及電動輔助自行車                                                                                                    | <ul> <li>▲ • 圖 • 圖頁(P) • 安全性</li> <li>★ 友善列印</li> </ul>                                                                                                    |
| b.pcc.gov.tw/cscps/cscps/cior<br>× ) 我的最愛(A) 工具(T) 說明/<br>講的網站 ▼ ⑥ 取得更多附加元<br>并[] (捐意契約<br>○ 商品查詢<br>◎ 商品查詢<br>◎ 商品查詢<br>◎ 請購管理<br>◎ 订訂管理                                                                                                    | n/main/cscps/ciom/catalog.do?method=init<br>H)<br>G件 ▼ 創 線上簽到退作業 創 國立成功大學 個人行<br>■ 1 1 2 2 2 2 2 2 2 2 2 2 2 2 2 2 2 2 2                                                                                                    | <ul> <li>「政工&lt;</li> <li>一 岡市 登 詞</li> <li>         〇         〇         〇         〇         〇         〇         〇         〇         〇         〇         〇         〇         〇         〇         〇         〇         〇         〇         〇         〇         〇         〇         〇         〇         〇         〇         〇         〇         〇         〇         〇         〇         〇         〇         〇         〇         〇         〇         〇         〇         〇         〇         〇         〇         〇         〇         〇         〇         〇         〇         〇         〇         〇         〇         〇         〇         〇         〇         〇         〇         〇         〇         〇         〇         〇         〇         〇         〇         〇         〇         〇         〇         〇         〇         〇         〇         〇         〇         〇         〇         〇         〇         〇         〇         〇         〇         〇         〇         〇         〇          〇          〇         〇          〇          〇          〇          〇            〇             〇               &lt;</li></ul>                                                                                                    | <ul> <li>☆ • □ • □ ♣ • 網頁(P) • 安全性</li> <li>★ 友善列印</li> <li> <u> </u></li></ul>                                                                                                    |
| b.pcc.gov.tw/cscps/cscps/cior<br>× ) 我的最愛(A) 工具(T) 說明/<br>議的網站 ♥ ⑥ 取得更多附加元<br>井賀指意笑的<br>降品意物<br>◎ 商品意物<br>◎ 商品意物<br>◎ 商品意物<br>◎ 商品意物<br>◎ 前譯管理<br>◎ 丁訂管理<br>◎ 歴史訂單                                                                                                    | n/main/cscps/ciom/catalog.do?method=init<br>H)<br>5件 ▼ 創線上簽到退作業 創國立成功大學 個人行<br><b>查詢方式</b> ○綜合查詢 ●列表查詢<br><b>訂約機關</b> 全部訂約機關<br>◎ 車輛暨交通設備<br><u>公務車輛</u><br><u>各型輸胎</u>                                                                                                    | F政工<br>岡田登訓<br>〇〇〇〇〇〇〇〇〇〇〇〇〇〇〇〇〇〇〇〇〇〇〇〇〇〇〇〇〇〇〇〇〇〇                                                                                                    | <ul> <li> <sup>1</sup> ■ ■ &lt; 網頁(P) × 安全性         <p> <del>(</del>友善列印          </p></li> <li> <u>全國犬隻運輸車輛          </u></li> <li> <u>身心障礙無法自行上下學特教學生交             <u>通服務         </u> </u></li> </ul>                                                                                                    |
| b.pcc.gov.tw/cscps/cscps/cior<br>×<br>3 我的最愛(A) 工具(T) 說明/<br>議的網站 ▼ ⑥ 取得更多附加元<br><b>并限情報助</b><br>并且情感契約<br>◎ 商品查詢<br>◎ 商品查詢<br>◎ 商品查詢<br>◎ 商品查詢<br>◎ 丁訂管理<br>◎ 歴史訂單管理<br>◎ 透用查詢                                                                                                    | n/main/cscps/ciom/catalog.do?method=init<br>H)<br>作▼ 創線上簽到退作業 創國立成功大學 個人行<br><b>查詢方式</b> ○综合查詢 ● 列表查詢<br><b>訂約機關</b> 全部訂約機關<br><u>④ 車輛暨交通設備</u><br><u>各型輪胎</u><br><u>專用電池</u>                                                                                                    | F政工<br>岡田 査測<br>〇 〇 <td><ul> <li> <sup>1</sup> → □ → 網頁(P) → 安全性              <del>反</del> 蓋列印      </li> <li> <u>全國犬隻運輸車輛      </u></li> <li> <u>身心障礙無法自行上下學特教學生交<br/>通服務         </u></li> <li> <u>密封壓縮式垃圾車(電動壓縮式)         </u>)     </li> </ul></td>                                                                                                    | <ul> <li> <sup>1</sup> → □ → 網頁(P) → 安全性              <del>反</del> 蓋列印      </li> <li> <u>全國犬隻運輸車輛      </u></li> <li> <u>身心障礙無法自行上下學特教學生交<br/>通服務         </u></li> <li> <u>密封壓縮式垃圾車(電動壓縮式)         </u>)     </li> </ul>                                                                                                    |
| b.pcc.gov.tw/cscps/cscps/cior<br>×<br>3 我的最愛(A) 工具(T) 說明(<br>講的網站 ▼ ④ 取得更多附加元<br><b>注照情報助</b><br>共同情感愛的<br>◎ 商品查詢<br>◎ 商品查詢<br>◎ 商品查詢<br>◎ 前購管理<br>◎ 下訂管理<br>◎ 歴史訂單<br>◎ 運用查詢<br>◎ 透明者正初                                                                                                    | n/main/cscps/ciom/catalog.do?method=init<br>H)<br>作 ● 創 線上簽到退作業 創 國立成功大學 個人行<br>章 詢方式 〇 综合查詢 ● 列表查詢<br>訂約機關 全部訂約機關<br>④ 車輛暨交通設備<br><u>公務車輛</u><br><u>各型輪胎</u><br><u>車用電池</u><br>音源同功車                                                                                                    | F政工<br>岡田登詞<br>〇〇〇〇〇〇〇〇〇〇〇〇〇〇〇〇〇〇〇〇〇〇〇〇〇〇〇〇〇〇〇〇〇〇〇〇                                                                                                    | <ul> <li>▲ • 圖 • 圖 • 圖頁(P) • 安全性</li> <li>▲ 友善列印</li> <li> <u> </u></li></ul>                                                                                                    |
| b.pcc.gov.tw/cscps/cscps/cior<br>×<br>3 我的最愛(A) 工具(T) 說明(<br>講的網站 ▼ ④ 取得更多附加元<br><b>注照情報助</b><br>共同情感更約<br>○ 商品宣物<br>○ 商品宣物<br>○ 請購管理<br>○ 下訂管理<br>○ 正算管理<br>○ 正算管理<br>○ 透明主意物<br>○ 透明未簽(物)收訂單<br>○ 我的過知                                                                                                    | n/main/cscps/ciom/catalog.do?method=init<br>H)<br>作 ● 創 線上簽到退作業 創 國立成功大學 個人行<br>查詢方式 ○ 综合查詢 ● 列表查詢<br>訂約機關 全部訂約機關<br>◎ 車輛暨交通設備<br><u>公務車輛</u><br><u>各型輪胎</u><br><u>直用電池</u><br><u>資源回收車</u><br>④ <b>車務設備</b>                                                                                                    | F政工<br>岡田 査測<br>〇<br>〇<br>〇<br>〇<br>〇<br>〇<br>〇<br>〇<br>〇<br>〇<br>〇<br>〇<br>〇<br>〇<br>〇<br>〇<br>〇<br>〇<br>〇                                                                                                    | <ul> <li>         ▲ &lt; 圖 &lt; 圖 &lt; 圖頁(P) &lt; 安全性         <ul> <li></li></ul></li></ul>                                                                                                    |
| b.pcc.gov.tw/cscps/cscps/cior<br>×<br>3 我的最愛(A) 工具(T) 說明,<br>議的網站 ♥ ⑥ 取得更多附加元<br><b>并限情報助</b><br>并且情感笑約<br>◎ 商品這物<br>◎ 商品這物<br>◎ 商品這物<br>◎ 商品這物<br>◎ 商品更物<br>◎ 透明查習<br>◎ 透明查<br>◎ 塗明表簽(驗)收訂單<br>◎ 我的通知                                                                                                    | n/main/cscps/ciom/catalog.do?method=init<br>H)<br>作▼ ● 線上簽到退作業 ● 國立成功大學 個人行<br>● 算為方式 ○ 综合查詢 ● 列表查詢<br>訂約 機關 全部訂約機關<br>● 車輛暨交通設備<br>○ 車輛暨交通設備<br>○ 車輛暨交通設備<br>○ 車輛暨交通設備<br>○ 車輛暨交通設備<br>○ 車輛暨交通設備<br>○ 車輛暨交通設備<br>○ 車輛電池<br>百濵回收車<br>● 事務設備<br>印刷設備                                                                | 5政工<br>岡面 登詞<br>〇〇〇〇〇〇〇〇〇〇〇〇〇〇〇〇〇〇〇〇〇〇〇〇〇〇〇〇〇〇〇〇〇〇〇〇                                                                                                    | <ul> <li>▲ • 図 • □ ● • 網頁(P) • 安全性</li> <li>▲ 友善列印</li> <li> <u>全國犬隻運輸車輛</u><br/><u>身心障礙無法自行上下學特教學生交通服務</u> </li> <li> <u>通服務</u> </li> <li> <u>密封壓縮式垃圾車(電動壓縮式)</u> </li> <li>             印副機原廠油屬服紙及零配件         </li> </ul>                                                                                                    |
| b.pcc.gov.tw/cscps/cscps/cior<br>×<br>3 我的最愛(A) 工具(T) 說明,<br>議的網站 ▼ ④ 取得更多附加万<br><b>并照情報助</b><br>并且供意义的<br>● 商品查詢<br>● 請購管理<br>● 下訂管理<br>● 医史訂單<br>● 運用查詢<br>● 滿意度調查<br>● 我的通知                                                                                                    | n/main/cscps/ciom/catalog.do?method=init<br>H)<br>許 ▼ ② 線上簽到退作業 ② 國立成功大學 個人<br>查詢方式 ○ 综合查詢) ③ 列表查詢<br>訂約機關 全部訂約機關<br>③ 車輛暨交通設備<br><u> </u>                                                                                                    | 5政工<br>岡面 登詞<br>「<br>公務機車及電動輔助自行車<br>「<br>上馬及三角錐<br>密封壓縮式垃圾車(引擎動力壓縮<br>式)<br>盛裝機<br>「<br>自開機油墨版紙<br>「<br>個 直機及影印機耗材                                                                                                    | <ul> <li>▲ • 圖 • 圖 ● • 綱頁(P) • 安全性</li> <li>▲ 友善列印</li> <li>金 <u>友善列印</u></li> <li>全 國大隻運輸車輛</li> <li>身心障礙無法自行上下學特教學生交<br/>通服務</li> <li>密封壓縮式垃圾車(電動壓縮式)</li> <li>印刷機原廠油墨版紙及零配件</li> <li>影印機</li> </ul>                                                                                                    |
| b.pcc.gov.tw/cscps/cscps/cior<br>×                                                                                                    | n/main/cscps/ciom/catalog.do?method=init<br>H)<br>許 ▼ ② 線上簽到退作業 ② 國立成功大學 個人行<br>查詢方式 〇 综合查查詢 ◎ 列表查詢<br>訂約機關 全部訂約機關<br>③ 車輛暨交通設備<br><u> 公務車輛</u><br><u> 各型輪胎</u><br><u> 車用電沈</u><br><u> 資源回收車</u><br>④ 事務設備<br><u> 印刷設備</u><br><u> 投影機</u><br>④ 資訊設備                                                                | <ul> <li>5政工</li> <li>一 一 一 一 一 一 一 一 一 一 一 一 一 一 一 一 一 一 一</li></ul>                                                                                                    | <ul> <li>▲ · 圖 · □ ● · 網頁(P) · 女全性</li> <li>▲ 友善列印</li> <li>金 國大隻運輸車輛</li> <li>身心障礙無法自行上下學特教學生交<br/>通服務</li> <li>密封壓縮式垃圾車(電動壓縮式)</li> <li>印刷機原廠油墨版紙及零配件</li> <li>影印機</li> </ul>                                                                                                    |
| b.pcc.gov.tw/cscps/cscps/cior<br>×<br>3 我的最愛(A) 工具(T) 說明,<br>議的網站 ▼ ④ 取得更多附加万<br><b>并照情報助</b><br>并且指意契約<br>● 商品室詞<br>● 商品室詞<br>● 請購管理<br>● 下訂管理<br>● 歴史訂單<br>● 透史訂單<br>● 透史訂單<br>● 透見主题<br>● 微期未簽(驗)收訂單<br>● 我的通知<br>相關服務<br>客服管理<br>● 我的通知                                                                                                    | n/main/cscps/ciom/catalog.do?method=init<br>H)<br>許 ▼ ② 線上簽到退作業 ② 國立成功大學 個人行                                                                                                    | 5政工       岡面査訓         〇       〇         〇       〇         〇       〇         〇       〇         〇       〇         〇       〇         〇       〇         〇       〇         〇       〇         〇       〇         〇       〇         〇       〇         〇       〇         〇       〇         〇       〇         〇       〇         〇       〇         〇       〇         〇       〇         〇       〇         〇       〇         〇       〇         〇       〇         〇       〇         〇       〇         〇       〇         〇       〇         〇       〇         〇       〇         〇       〇         〇       〇         〇       〇         〇       〇         〇       〇         〇       〇         〇       〇         〇       〇                                                                                                    | <ul> <li>▲ • 圖 • 圖 ● · 圖頁(P) • 安全性</li> <li>▲ 友善列印</li> <li>金 國大隻運輸車輛</li> <li>身心障礙無法自行上下學特教學生交<br/>通服務</li> <li>密封壓縮式垃圾車(電動壓縮式)</li> <li>印刷機原廠油墨版紙及零配件</li> <li>影印機</li> <li>電路軟體</li> </ul>                                                                                                    |
| b.pcc.gov.tw/cscps/cscps/cior<br>×<br>3 我的最愛(A) 工具(T) 說明,<br>議的網站 ▼ ④ 取得更多附加万<br>并且指意义的<br>● 商品室詞<br>● 商品室詞<br>● 商品室詞<br>● 清購管理<br>● 下訂管理<br>● 歴史訂單<br>● 透史言單<br>● 透明主簽(驗)收訂單<br>● 我的通知<br>相關服務<br>客服管理<br>教務一個類                                                                                                    | n/main/cscps/ciom/catalog.do?method=init<br>H)<br>C# ▼ ● 象上發到退作業 ● 國立成功大學 個人<br>● 算為方式 ○ 综合查詢 ● 列表查詢<br>訂約機關 全部訂約機關<br>● 車輛暨交通設備<br>○ 車輛暨交通設備<br>○ 車輛暨交通設備<br>○ 自動設備<br>○ 事務設備<br>● 印刷設備<br>○ 算訊設備<br>回收再利用區<br>● 點選到                                                                                              | 5政工       岡面査訓         〇       〇         〇       〇         〇       〇         〇       〇         〇       〇         〇       〇         〇       〇         〇       〇         〇       〇         〇       〇         〇       〇         〇       〇         〇       〇         〇       〇         〇       〇         〇       〇         〇       〇         〇       〇         〇       〇         〇       〇         〇       〇         〇       〇         〇       〇         〇       〇         〇       〇         〇       〇         〇       〇         〇       〇         〇       〇         〇       〇         〇       〇         〇       〇         〇       〇         〇       〇         〇       〇         〇       〇         〇       〇                                                                                                    | <ul> <li>▲ • 圖 • 圖 ● • 綱頁(P) • 安全性</li> <li>▲ 友善列印</li> <li>▲ <u>左 藍 大 隻 運輸車輛</u></li> <li>身心.喧礙無法自行上下學特教學生交<br/>通服務</li> <li>密封壓縮式垃圾車(電動壓縮式)</li> <li>日 刷機原廠油墨版紙及零配件</li> <li>影印機</li> <li></li> <li></li></ul> <li></li> <li> <li></li> <li> <li></li> <li> <li></li> <li> <li></li> <li> <li></li> <li> <li></li> <li> <li></li> <li> <li></li> <li> <li></li> <li> <li></li> <li> <li></li> <li> <li></li> <li> <li></li> <li> <li> <li> <li> <li> <li> <li> <li> <li> <li> <li> <li> <li> <li> <li> <li> <li> <li> <li> <li> <li> <li> <li< td=""></li<></li></li></li></li></li></li></li></li></li></li></li></li></li></li></li></li></li></li></li></li></li></li></li></li></li></li></li></li></li></li></li></li></li></li></li>    |
| b.pcc.gov.tw/cscps/cscps/cior<br>×<br>3 我的最愛(A) 工具(T) 說明,<br>議的網站 ▼ ④ 取得更多附加元                                                                                                    | n/main/cscps/ciom/catalog.do?method=init<br>H)<br>C# ● ② 象上發到還作業 ④ 國立成功大學 個人行<br>● ③ 象上發到還作業 ④ 國立成功大學 個人行<br>● ③ 象上發到還作業 ④ 國立成功大學 個人行<br>● ③ 章 部訂約機關<br>● 車輛暨交通設備<br>○ 立称暨交通設備<br>○ 立称暨交通設備<br>○ 查爾醫交通設備<br>○ 查爾醫交通設備<br>○ 查爾醫交通設備<br>○ 查爾醫交通設備<br>○ 查爾醫交通設備<br>○ 算部設備<br>○ 算部設備<br>○ 回收再利用區<br>□以原再利用區<br>□以原用利用區 | 5政工       岡面 查詞         〇       〇         〇       〇         〇       〇         〇       〇         〇       〇         〇       〇         〇       〇         〇       〇         〇       〇         〇       〇         〇       〇         〇       〇         〇       〇         〇       〇         〇       〇         〇       〇         〇       〇         〇       〇         〇       〇         〇       〇         〇       〇         〇       〇         〇       〇         〇       〇         〇       〇         〇       〇         〇       〇         〇       〇         〇       〇         〇       〇         〇       〇         〇       〇         〇       〇         〇       〇         〇       〇         〇       〇         〇       〇                                                                                                    | <ul> <li>▲ • 図 • □ ● • 網頁(P) • 安全性</li> <li>▲ 友善列印</li> <li> <u>全國大隻運輸車輛</u><br/><u>身心障礙無法自行上下學特教學生交通服務</u> </li> <li> <u>強服務</u> </li> <li> <u>強服務</u> </li> <li> <u>強服務</u> </li> <li> <u>留服就職</u> </li> <li> <u>電腦軟體</u> </li> <li> <u>電腦軟體</u> </li> <li> <u>文員田亮</u> </li> </ul>                                                                                                    |
| b.pcc.gov.tw/cscps/cscps/cior<br>×<br>3 我的最愛(A) 工具(T) 說明(<br>議的網站 ♥ ④ 取得更多附加万<br>井賀指愛愛約<br>○ 商品室詞<br>○ 兩點書面。<br>第末調查<br>○ 清購管理<br>○ 下訂管理<br>○ 医史訂單<br>○ 煙里首聲理<br>○ 医史訂單<br>○ 煙里音理<br>○ 強期未簽(驗)收訂單<br>○ 批問意度調查<br>○ 決約 通知<br>日間服服務<br>客服管理<br>教育訓練<br>長號授權<br>次後音調(加)因為(K)                                                                                             | n/main/cscps/ciom/catalog.do?method=init<br>h)<br>b)<br>b)<br>b)<br>c)<br>c)<br>c)<br>c)<br>c)<br>c)<br>c)<br>c)<br>c)<br>c                                                                                                    | 5政工     岡面 登詞       〇     〇       〇     〇       〇     〇       〇     〇       〇     〇       〇     〇       〇     〇       〇     〇       〇     〇       〇     〇       〇     〇       〇     〇       〇     〇       〇     〇       〇     〇       〇     〇       〇     〇       〇     〇       〇     〇       〇     〇       〇     〇       〇     〇       〇     〇       〇     〇       〇     〇       〇     〇       〇     〇       〇     〇       〇     〇       〇     〇       〇     〇       〇     〇       〇     〇       〇     〇       〇     〇       〇     〇       〇     〇       〇     〇       〇     〇       〇     〇       〇     〇       〇     〇       〇     〇       〇     〇                                                                                                    | <ul> <li>▲ • 図 • □ ● • 網頁(P) • 安全性</li> <li>▲ 友善列印</li> <li>▲ <u>友善列印</u></li> <li>▲ <u>全國大隻運輸車輛</u></li> <li>身心障礙無法自行上下學特教學生交<br/>通服務</li> <li>密封壓縮式垃圾車(電動壓縮式)</li> <li></li> <li></li> <li></li> <li></li> <li>印刷機原廠油墨版紙及零配件</li> <li>※印機</li> <li></li> <li></li></ul> <li></li> <li> <li></li> <li> <li> <li></li> <li> <li></li> <li> <li> <li> <li> <li> <li> <li> <li> <li> <li> <li> <li> <li> <li> <li> <li> <li> <li> <li> <li> <li> <li> <li> <li> <li> <li> <li> <li> <li> <li> <li> <li> <li> <li> <li> <li> <li> <ul> <li>&lt;</li></ul></li></li></li></li></li></li></li></li></li></li></li></li></li></li></li></li></li></li></li></li></li></li></li></li></li></li></li></li></li></li></li></li></li></li></li></li></li></li></li></li></li> |
| b.pcc.gov.tw/cscps/cscps/clor<br>×<br>3 我的最愛(A) 工具(F) 説明(<br>議的網站 ♥ ④ 取得更多附加万<br>井賀指意名的<br>● 商品室前<br>● 商品室前<br>● 清購管理<br>● 下訂單管理<br>● 定其訂單<br>● 透明主節<br>● 透明主節<br>● 通知未簽(驗)收訂單<br>● 我的通知<br>■ 相關服務<br>客服管理<br>● 我的通知                                                                                                    | n/main/cscps/ciom/catalog.do?method=init<br>h)<br>b)<br>b)<br>b)<br>b)<br>b)<br>c)<br>c)<br>c)<br>c)<br>c)<br>c)<br>c)<br>c)<br>c)<br>c                                                                                                    | F政工     町面査訓       公務機車及電動輔助自行車       1       公務機車及電動輔助自行車       1       1       2       2       1       1       1       1       1       1       1       1       1       1       1       1       1       1       1       1       1       1       1       1       1       1       1       1       1       1       1       1       1       1       1       1       1       1       1       1       1       1       1       1       1       1       1       1       1       1       1       1       1       1       1       1       1       1       1       1       1        1                                                                                                    | <ul> <li>▲ ● 図 ● ■ ● 網頁(P) ● 女全性</li> <li>▲ 友善列印</li> <li>▲ <u>全國大隻運輸車輛</u></li> <li><u>全國大隻運輸車輛</u></li> <li><u>身心障礙無法自行上下學特教學生交通服務</u></li> <li>密封壓縮式垃圾車(電動壓縮式)</li> <li></li> <li></li> <li></li> <li>印刷機原廠油墨版紙及零配件</li> <li>登印機</li> <li></li> <li></li></ul>             |
| b.pcc.gov.tw/cscps/cscps/clor<br>×<br>3 我的最愛(A) 工具(f) 說明,<br>議的網站 ♥ ④ 取得更多附加万<br>开程情報的<br>并且情報。約<br>● 商品室詞<br>● 商品室詞<br>● 商品室詞<br>● 清購管理<br>● 下訂單管理<br>● 定見訂單<br>● 透用查詞<br>● 透用查詞<br>● 透明查詞<br>● 透明查<br>■ 編集茶(驗)收訂單<br>● 推動服務<br>客股管理<br>教育訓練權<br>較成了授權<br>和<br>和<br>月<br>一<br>和<br>書<br>一<br>和<br>書<br>一<br>一<br>一<br>一<br>一<br>一<br>一<br>一<br>一<br>一<br>一<br>一<br>一 | n/main/cscps/ciom/catalog.do?method=init<br>h)<br>b)<br>b)<br>b)<br>c)<br>c)<br>c)<br>c)<br>c)<br>c)<br>c)<br>c)<br>c)<br>c                                                                                                    | j政工     町面査訓       公務機車及電動輔助自行車       1       公務機車及電動輔助自行車       1       1       2       2       1       2       1       1       2       1       1       1       1       1       1       1       1       1       1       1       1       1       1       1       1       1       1       1       1       1       1       1       1       1       1       1       1       1       1       1       1       1       1       1       1       1       1       1       1       1       1       1       1       1       1       1       1       1       1       1       1       1       1<                                                                                                    | <ul> <li>▲ ● 図 ● ■ ● 網頁(P) ● 安全性</li> <li>▲ 友善列印</li> <li>▲ <u>全國大隻運輸車輛</u></li> <li><u>全國大隻運輸車輛</u></li> <li><u>身心障礙無法自行上下學特教學生交通服務</u></li> <li>密封壓縮式垃圾車(電動壓縮式)</li> <li>四副機原廠油墨版紙及零配件</li> <li>四副機原廠油墨版紙及零配件</li> <li>三印刷機原廠油墨版紙及零配件</li> <li>三印刷機原廠油墨版紙及零配件</li> <li>三印刷機原廠油墨版紙及零配件</li> <li>三印刷機原廠油墨版紙及零配件</li> <li>三印機</li> </ul>                                                                                                    |
| b.pcc.gov.tw/cscps/cscps/clor<br>×<br>3 我的最愛(A) 工具(f) 說明(<br>識的網站 ♥ ④ 取得更多附加对<br><b>并限情報助</b><br>并且情感者的<br>◎ 商品室詞<br>◎ 商品室詞<br>◎ 商品室詞<br>◎ 商品室詞<br>◎ 商品室詞<br>◎ 方訂管理<br>◎ 歴史訂單<br>◎ 歴史訂單<br>◎ 歴史訂單<br>◎ 速明主意词<br>◎ 強明未簽(驗)收訂單<br>● 我的通知<br><b>相關服務</b><br>客服管理<br>教育訓練<br>帳號授權<br>文藝得代本, 別引承(m)                                                                        | n/main/cscps/ciom/catalog.do?method=init<br>h)<br>b)<br>b)<br>b)<br>b)<br>b)<br>c)<br>c)<br>c)<br>c)<br>c)<br>c)<br>c)<br>c)<br>c)<br>c                                                                                                    | j政工     岡面査訓       公務機車及電動輔助自行車       1       公務機車及電動輔助自行車       1       1       2       2       1       2       1       1       2       1       1       1       1       1       1       1       1       1       1       1       1       1       1       1       1       1       1       1       1       1       1       1       1       1       1       1       1       1       1       1       1       1       1       1       1       1       1       1       1       1       1       1       1       1       1       1       1       1       1       1       1        1                                                                                                    | <ul> <li>▲ ● 図 ● ■ ● 網頁(P) ● 安全性</li> <li>▲ 友喜列印</li> <li>▲ <u>全國大隻運輸車輛</u></li> <li><u>全國大隻運輸車輛</u></li> <li><u>身小廳礙無法自行上下學特教學生交通服務</u></li> <li>密封壓縮式垃圾車(電動壓縮式)</li> <li>四副機原廠油墨版紙及零配件</li> <li>四副機原廠油墨版紙及零配件</li> <li>三印刷機原廠油墨版紙及零配件</li> <li>三印刷機原廠油墨版紙及零配件</li> <li>三印刷機原廠油墨版紙及零配件</li> <li>三印刷機原廠油墨版紙及零配件</li> <li>三印刷機原廠油墨版紙及零配件</li> <li>三印刷機原廠油墨版紙及零配件</li> <li>三印刷機原廠油墨版紙及零配件</li> <li>三印機</li> </ul>                                                                                                    |

(\*以下將以選購冷氣機為例)

|                                                                                                    |                                                                                                    |                                                                                                    | - 0              | $\times$ |
|----------------------------------------------------------------------------------------------------|----------------------------------------------------------------------------------------------------|----------------------------------------------------------------------------------------------------|------------------|----------|
| ← line (<br><br><br< td=""><td>v.tw/cscps/cscps/cio</td><td>om/main/cscps/ciom/catalog.do</td><td><b>२ - ८</b> 🎧 र</td><td>수 🕸 🙂</td></br<> | v.tw/cscps/cscps/cio                                                                                                    | om/main/cscps/ciom/catalog.do                                                                                                    | <b>२ - ८</b> 🎧 र | 수 🕸 🙂    |
| 🙋 政府電子採購網                                                                                                    | ×                                                                                                    |                                                                                                    |                  |          |
| 檔案(F) 編輯(E) 檢視(V) 我的最                                                                                                    | 曼愛(A) 工具(T) 說明                                                                                                    | 3(H)                                                                                                    |                  |          |
| 👍 🍸 Yahoo奇摩 🝺 建議的網站                                                                                                    | ▼ 🥘 取得更多附加:                                                                                                    | 元 /                                                                                                    | :性(S) ▼ 工具(O) ▼  | · 👩 🗸 🚿  |
| ★ Yahoo奇座 ● 建築的制始 ● 建築的制始 ● 建築的制造 ● 建築の ● 電影 ● 電影 ● 電影 ● 電影 ● 電影 ● 電影 ● 電影 ● 電影 ● 電影 ● 電影 ● 電影 ● 電影 ● 電影 ● 電影 ● 電影 ● 電影                                                                                                    | ▲ 副戰得里多附加 ● 戰得里多附加 ● 職得里多附加 ● 職員 ● 職員 ● ■ ● ■ ● ■ ● ■ ● ■ ● ■ ● ■ ● ■ ● ■ ● ■ ● ■ ● ■ ● ■ ● ■ ● ■ ● ■ ● ■ ● ■ ● ■ ● ■ ● ■ ● ■ ● ■ <p< td=""><td>□       □       □       □       □       □       □       □       □       □       □       □       □       □       □       □       □       □       □       □       □       □       □       □       □       □       □       □       □       □       □       □       □       □       □       □       □       □       □       □       □       □       □       □       □       □       □       □       □       □       □       □       □       □       □       □       □       □       □       □       □       □       □       □       □       □       □       □       □       □       □       □       □       □       □       □       □       □       □       □       □       □       □       □       □       □       □       □       □       □       □       □       □       □       □       □       □       □       □       □       □       □       □       □       □       □       □       □       □       □       □       □       □       □       □       □       □       □       □</td><td>推(S) ▼ ⊥具(O) ▼</td><td></td></p<> | □       □       □       □       □       □       □       □       □       □       □       □       □       □       □       □       □       □       □       □       □       □       □       □       □       □       □       □       □       □       □       □       □       □       □       □       □       □       □       □       □       □       □       □       □       □       □       □       □       □       □       □       □       □       □       □       □       □       □       □       □       □       □       □       □       □       □       □       □       □       □       □       □       □       □       □       □       □       □       □       □       □       □       □       □       □       □       □       □       □       □       □       □       □       □       □       □       □       □       □       □       □       □       □       □       □       □       □       □       □       □       □       □       □       □       □       □       □       □ | 推(S) ▼ ⊥具(O) ▼   |          |
| 客                                                                                                    | 股管理<br>育訓練<br>就授權<br>就授權<br>為ごUUU/A<br>約<br>商品<br>廠牌型號<br>FT-<br>DIM/A 25201A                                                                                                    | 法令或不符契約規定<br>法令或不符契約規定點選後可下載<br>詳細規格書訊.請利用『行政院環境保護署錄色生活資訊網』網第第第第第第第第第第第1第第11式2.2kW+2.2kW(含)以上(訂購數量限1~30合)單次最低購買數量:1、單次最高購買數量:30                                                                                                    |                  |          |
|                                                                                                    |                                                                                                    |                                                                                                    | 🔍 150            | 0% 🔻     |

(\*如欲購買項次四產品)

|                                                                               | , many         | cops, com, calalogias                                                                                               |        |          |            |                 |                      | - |
|-------------------------------------------------------------------------------|----------------|----------------------------------------------------------------------------------------------------|--------|----------|------------|-----------------|----------------------|---|
| 受 以 府 电 ナ 朱 購 潤                                                               | <b>.</b>       |                                                                                                    |        |          |            |                 |                      |   |
| [備来(F) 編輯(E) (20代(V) 找时最変(A) 工具(T) 読明(F)<br>→ ▼ Vaboo奇摩 ■ 建镁的细帖 ▼ 20 取得再多附加元化 | )<br>± 🚽 🎍     | 副 娘上簽到退作業 🔊 國立成功大學 個人行政工                                                                                            |        | 20       | - 12 - 12  | 3 🖶 🚽 網百(P) 🚽   | 安全性(5) → 丁目(0) → 🗿 - | » |
|                                                                               | 法令<br>各項<br>站查 | 。或不符契約規定之方式獲取機關訂單。<br>頁產品是否取得環保標章或節能標章等資訊,請利用『行<br>證詢,下訂前並請先洽立約商確認。                                                 | 下政院    | 記環境保語    | 獲署綠住       | 色生活資訊網,         | 』網                   | ^ |
| ※ 熱門商品                                                                        | 項次             | 品項名稱                                                                                                    | 單<br>位 | 決標<br>單價 | 有無促<br>銷降價 | 擇定廠商 立<br>理由 一  | 約商<br>覽表             | ł |
| 項<br>痰<br>液<br>除型號<br>次<br>大同 FT-                                             | 1              | <u>一對二分離式冷氣機 4.4kW(含)以上,壁掛</u><br><u>式,2.2kW+2.2kW(含)以上【訂購數量限1~30台】</u><br>單次最低購買數量:1、單次最高購買數量:30                   | 台      | 25,777   | 無          | 擇定理由            | 選取                   |   |
| 8 752DIN/R-752DIN<br>8 東元牌<br>LS75FP2/LT75FP                                  | 2              | ─對二分離式冷氣機 5.6kW(含)以上,壁掛<br>式,2.8kW+2.8kW(含)以上【訂購數量限1~30台】<br>單次最低購買數量:1、單次最高購買數量:30                                 | 台      | 27,513   | 無          | 擇定理             |                      |   |
| 6 大同 FT-<br>632DIN/R-632DIN<br>7 東元牌 MW63FR3                                  | 3              | <ul> <li>一對二分離式冷氣機 6.8kW(含)以上・壁掛</li> <li>式,2.8kW+4.0kW(含)以上【訂購數量限1~30台】</li> <li>単次最低購買數量:1、単次最高購買數量:30</li> </ul> | 台      | 35,025   | 無          | <b>影</b><br>擇定理 | 選選取進入                |   |
| 6                                                                             | 4              | ─對二分離式冷氣機 8.4kW(含)以上,壁掛<br>式,2.8kW+5.6kW(含)以上【訂購數量限1~30台】<br>單次最低購買數量:1、單次最高購買數量:30                                 | 台      | 37,513   | 無          | 擇定理由            | 選取                   |   |
| K71VCA2<br>6 登寶SAMPO AU-<br>PA72+AM-PA72L                                     | 5              | <u>一對二分離式冷氣機 10.0kW(含)以上・壁掛</u><br>式 <u>,5.0kW+5.0kW(含)以上【訂購數量限1~30台】</u><br>單次最低購買數量:1、單次最高購買數量:30                 | 台      | 44,670   | 無          | 擇定理由            | 選取                   |   |
| 8 東元牌<br>MS75F2/MA75F2<br>東元牌 MS-<br>5 BV721C/MA-                             | 6              | 一對二分離式冷氣機 14.2kW(含)以上・壁掛<br>式,7.1kW+7.1kW(含)以上【訂購數量限1~30台】<br>單次最低購買數量:1、單次最高購買數量:30                                | 台      | 53,604   | 無          | 擇定理由            | 選取                   |   |
| 5 BV/21C/MA-                                                                  | ļ              |                                                                                                    |        |          |            |                 |                      | - |

e.

f.

| A → A https://we | b. <b>pcc.gov.tw</b> /cscps/cscps/                                                 | ′ciom/   | 'main/cscps/cic                                   | m/catalog.do                                                                                                    |                                                                        |            |                             |    |        |        | <u>_</u><br>۵-۵ | <b>미</b><br>슈☆ 6 | ×<br>} 🙂 |
|------------------|------------------------------------------------------------------------------------|----------|---------------------------------------------------|----------------------------------------------------------------------------------------------------|------------------------------------------------------------------------|------------|-----------------------------|----|--------|--------|-----------------|------------------|----------|
| 🩋 政府電子採購網        | ×                                                                                  |          |                                                   | -                                                                                                    |                                                                        |            |                             |    |        |        |                 |                  |          |
| 檔案(F) 編輯(E) 檢視(V | /) 我的最愛(A) 工具(T) 言                                                                 | <u> </u> | )                                                 |                                                                                                    |                                                                        |            |                             |    |        |        |                 |                  |          |
| 🖕 🝸 Yahoo奇摩 🝺 建  | <b>議的網站 🔻 </b> 取得更多附                                                               | 加元作      | 🕴 🔻 🥘 線上簽到                                        | 刨退作業 <i> </i> 國立成功:                                                                                                    | 大學 個人行政工                                                               |            | 🏠 🕶 🔝 👻 🖃                   | -  | • 網頁(P | )▼ 安全性 | (S) ▼ 工具        | (0) 🗸 🔞          | • »      |
|                  | <ul> <li>□ 需求調査</li> <li>□ 請購管理</li> <li>□ 下訂管理</li> </ul>                         |          | <sup>ぬロ朔・</sup> 1<br>分類: <mark>冷氣</mark><br>品項名稱: | -<br>-<br>-<br>数<br>二<br>数<br>二<br>分<br>部<br>3<br>7<br>5<br>7<br>7<br>7<br>7<br>7<br>7<br>7<br>7<br>7<br>7<br>7<br>7<br>7 | 約除正口朔:103/10/31<br>├二分離式冷氣機・項次:4 ・決標單價:3<br>☆氣機 8.4kW(含)以上・壁掛式,2.8kW+5 | <b>7,5</b> | <mark>13</mark><br>W(含)以上【訂 | 購數 | 量限1    | ~30    |                 |                  | ^        |
|                  | 旨訂單管理 ☐ 歷史訂單 ○ 诺田本約                                                                |          | 台 <b>上</b><br>◎行政院環 <sup>;</sup>                  | 竟保護署綠色生                                                                                                    | 活資訊網環保產品查詢                                                             |            |                             |    | 移動     | 下拉式    | 弋捲              |                  | -        |
|                  | <ul> <li>■ 通用量 前</li> <li>■ 滿意度調査</li> <li>■ 逾期未簽(験)收訂單</li> <li>● 金的通知</li> </ul> |          | 契約編                                               | 立約商 🍣                                                                                                    | 廠牌型號                                                                   | 產地         | 滿意度評量                       |    | 軸      | 選擇廠    | 商               |                  |          |
|                  |                                                                                    |          | 16-LP5-<br>00203                                  | <u>吉盛興電器有</u><br>限公司                                                                                                    | HERAN HI-28G+HI-56G/HO2-2856                                           | 幮쮋         | 各階段滿意度                      |    | 全區     | 選購     |                 |                  |          |
|                  | 相關服務<br>客服管理                                                                       |          | 16-LP5-<br>00203                                  | <u>吉盛興電器有</u><br>限公司                                                                                                    | 新禾NEOKA AS-B7583/AS-<br>K5083/AS-K2583                                 | 臺灣         | 各階段滿意度                      |    | 全區     | 選購     |                 |                  |          |
|                  | 教育訓練                                                                               | X        | 16-LP5-<br>00203                                  | <u>吉盛興電器有</u><br>限公司                                                                                                    | 華菱泠氣 DTR-5025V/DN-<br>5023PV/DN-2513PV                                 | 脚쮗         | 各階段滿意度                      |    | 全區     | 選購     |                 |                  |          |
|                  | 安裝程式環境檢<br>測                                                                       |          | 16-LP5-<br>00206                                  | <u>藍松企業有限</u><br><u>公司</u>                                                                                                | HERAN HI-28G+HI-56G/HO2-2856                                           | 臺灣         | 各階段滿意度                      |    | 全區     | 選購     |                 |                  |          |
|                  |                                                                                    |          | 16-LP5-<br>00207                                  | <u>銘崴工程股份</u><br><u>有限公司</u>                                                                                              | 東元牌 MM75F1/MS25F1+MS50F1                                               | 臺灣         | 各階段滿意度                      |    | 全區     | 選購     |                 |                  |          |
|                  |                                                                                    |          | 16-LP5-<br>00207                                  | <u>銘崴工程股份</u><br><u>有限公司</u>                                                                                              | 資訊家 BX-2556D/CX-25D/CX-56D                                             | 颤巍         | 各階段滿意度                      |    | 全區     | 選購     |                 |                  |          |
|                  |                                                                                    |          | 16-LP5-<br>00209                                  | <u>永廷企業有限</u><br>公司                                                                                                    | 東元牌 MM75F1/MS25F1+MS50F1                                               | 顺灏         | 各階段滿意度                      |    | 全區     | 選購     |                 |                  |          |
|                  |                                                                                    |          | 16-LP5-<br>00209                                  | <u>永廷企業有限</u><br>公司                                                                                                    | HERAN HI-28G+HI-56G/HO2-2856                                           | 驘 瀕        | 各階段滿意度                      |    | 全區     | 選購     |                 |                  |          |
| _                |                                                                                    |          | 14 105                                            | 芋妗周个举方                                                                                                    |                                                                        | <u>e</u>   |                             |    |        |        | (               | 150%             | • ·      |

(\*決定廠牌型號及廠商後點選『選購』)

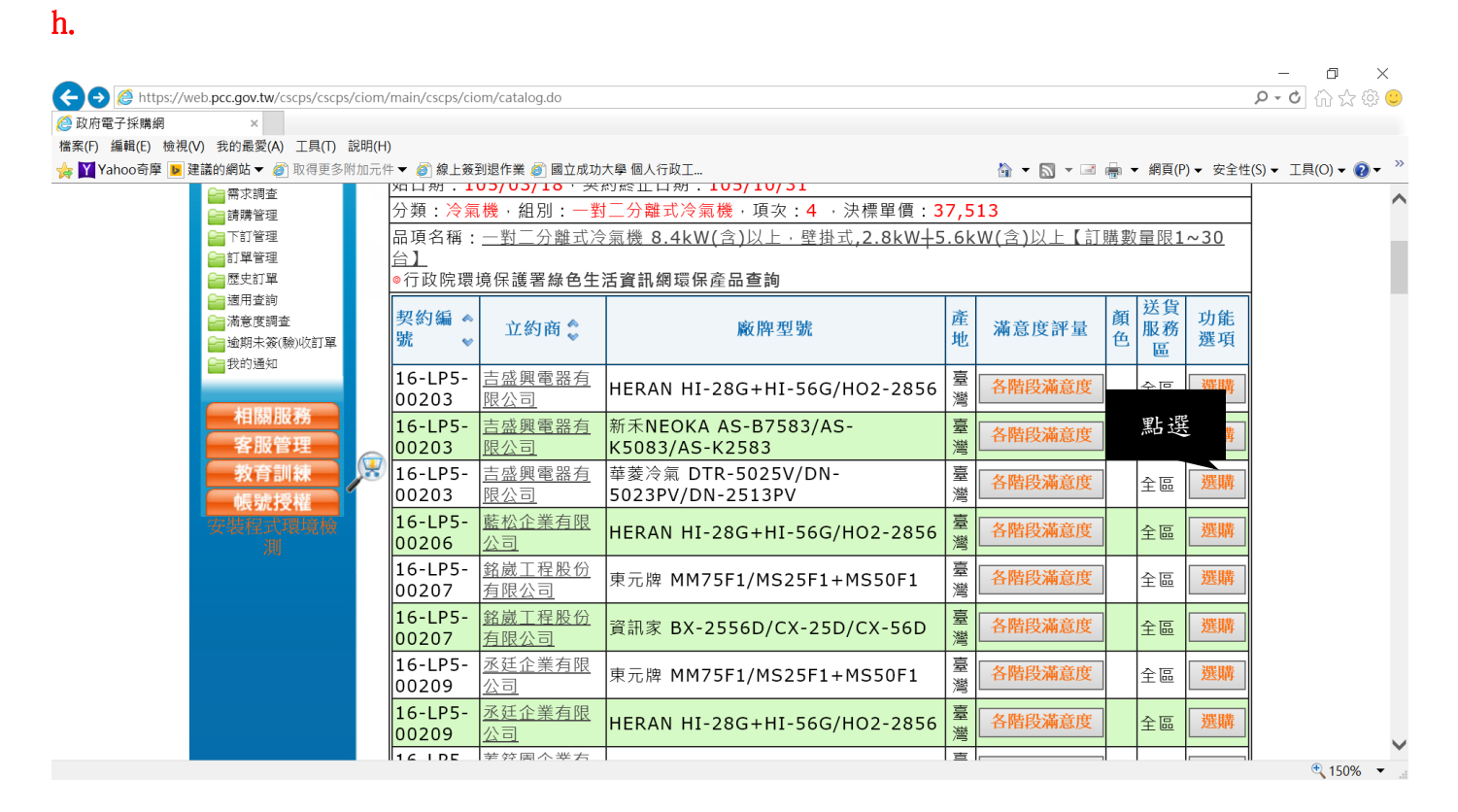

|                                                                                                    | m/main/scanc/sigm/                                                                                                    | (catalog do                                                                                                    |                                                                                                    |                                                                                                    |                                                                                                    | 0                                                                                                    |                                                                                                    |
|----------------------------------------------------------------------------------------------------|----------------------------------------------------------------------------------------------------|----------------------------------------------------------------------------------------------------|----------------------------------------------------------------------------------------------------|----------------------------------------------------------------------------------------------------|----------------------------------------------------------------------------------------------------|----------------------------------------------------------------------------------------------------|----------------------------------------------------------------------------------------------------|
| 一 C M Hups.//web.pcc.gov.tw/cscps/cscps/cio                                                                                                    | int/main/cscps/cioin/                                                                                                    | catalog.uo                                                                                                    |                                                                                                    |                                                                                                    |                                                                                                    | 4                                                                                                    |                                                                                                    |
| .//T电丁//////////////////////////////////                                                                                                    | I(H)                                                                                                    |                                                                                                    |                                                                                                    |                                                                                                    |                                                                                                    |                                                                                                    |                                                                                                    |
| Yahoo奇座 ▶ 建議的網站 ▼                                                                                                    | 元件 ▼ 🔊 線上簽到退                                                                                                    | 作業 🔊 國立成功大學 個人行                                                                                                    | Τ                                                                                                    | \$                                                                                                    | <b>-</b> □ - □ =                                                                                                    | <ul> <li>網百(P) → 安全性</li> </ul>                                                                                                    | (5) • 丁昌(0) • 🗿 •                                                                                                    |
|                                                                                                    |                                                                                                    |                                                                                                    | PA.1                                                                                                    |                                                                                                    |                                                                                                    |                                                                                                    |                                                                                                    |
|                                                                                                    |                                                                                                    | 1 march                                                                                                    |                                                                                                    | - market                                                                                                    |                                                                                                    | -                                                                                                    |                                                                                                    |
| 取府團子!                                                                                                    | <b>采膳網</b>                                                                                                    | 0                                                                                                    |                                                                                                    |                                                                                                    |                                                                                                    |                                                                                                    |                                                                                                    |
|                                                                                                    | KUNIHA KULA                                                                                                    |                                                                                                    |                                                                                                    |                                                                                                    | ▲ 人本 項單 未開                                                                                                    |                                                                                                    |                                                                                                    |
|                                                                                                    | 回個人化首百 綱立                                                                                                    | 出導警 堂貝問題 用戶論演 飈                                                                                                    | 総我們 登出 回系統首百                                                                                                    | -                                                                                                    | 行政院公共                                                                                                    | 王程变冒留<br>Instant Executive Yuan                                                                                                    |                                                                                                    |
| and Bibbly-sink                                                                                                    |                                                                                                    |                                                                                                    |                                                                                                    |                                                                                                    | ×/////////////////////////////////////                                                                                                    | ~~~~~~~~~                                                                                                    |                                                                                                    |
| 105年7月7日 11:34-55                                                                                                    | 共同供應契約-適用物                                                                                                    | 兼闢 > 商品查詢                                                                                                    |                                                                                                    | 若您未進行網頁切掉                                                                                                    | 。將會於29分57秒                                                                                                    | <sub>後登出</sub> 延長作業時間                                                                                                    |                                                                                                    |
| 西府採購                                                                                                    |                                                                                                    |                                                                                                    | 品項高於市價                                                                                                    | 通報                                                                                                    |                                                                                                    |                                                                                                    | ]                                                                                                    |
| 大行の大学の時                                                                                                    | 訂約機關                                                                                                    | 臺灣銀行股份有限公                                                                                                    | 公司                                                                                                    |                                                                                                    |                                                                                                    |                                                                                                    | 1                                                                                                    |
|                                                                                                    | 標案案號                                                                                                    | LP5-104015                                                                                                    |                                                                                                    | 分類                                                                                                    | 冷氣機                                                                                                    |                                                                                                    |                                                                                                    |
| 休期期切                                                                                                    | 契約有效期間                                                                                                    | 105/03/18-105/10/3                                                                                                    | 31                                                                                                    | 契約編號                                                                                                    | 虎 16-LP5                                                                                                    | -00206                                                                                                    | 1                                                                                                    |
| 採購輔助                                                                                                    | 組別                                                                                                    | 一對二分離式冷氣機                                                                                                    | 幾                                                                                                    | 項次                                                                                                    | 4                                                                                                    |                                                                                                    |                                                                                                    |
| 共同供應契約<br>(通用機關)                                                                                                    | 品項名稱                                                                                                    | 一對二分離式冷氣機                                                                                                    | 幾 8.4kW(含)以上,壁掛                                                                                                    | 式 2 8+W→5 6kW(含                                                                                                    | )以上【訂購數:                                                                                                    | 量限1~30台】                                                                                                    |                                                                                                    |
| □ 商品査詢                                                                                                    | 廠牌型號                                                                                                    | HERAN HI-28G+HI-                                                                                                    | -56G/HO2-2856                                                                                                    | 標單の                                                                                                    | 37,513                                                                                                    |                                                                                                    |                                                                                                    |
| ■ 帶水調査                                                                                                    | 產地                                                                                                    | 臺灣                                                                                                    |                                                                                                    | 點選                                                                                                    |                                                                                                    |                                                                                                    | -                                                                                                    |
| □□□□□□□□□□□□□□□□□□□□□□□□□□□□□□□□□□□□                                                                                                    | 12.0                                                                                                    |                                                                                                    |                                                                                                    |                                                                                                    |                                                                                                    |                                                                                                    | 1                                                                                                    |
| 1 單管理                                                                                                    |                                                                                                    |                                                                                                    | 青問您是否發現本品項有#                                                                                                    | ? 頁 [[ [ ] [ ] [ ] [ ]                                                                                                    |                                                                                                    |                                                                                                    |                                                                                                    |
| □ 歴史訂單                                                                                                    |                                                                                                    |                                                                                                    | 否,繼續進行商                                                                                                    | 品選購                                                                                                    |                                                                                                    |                                                                                                    |                                                                                                    |
| ■適用査詢                                                                                                    |                                                                                                    |                                                                                                    |                                                                                                    | And high fact                                                                                                    |                                                                                                    |                                                                                                    |                                                                                                    |
| □ 滴意度調査 □ 論 卸 + 答( m) (方可留)                                                                                                    |                                                                                                    |                                                                                                    | 是,進行高於市                                                                                                    | 價通報                                                                                                    |                                                                                                    |                                                                                                    |                                                                                                    |
| ■ 我的通知                                                                                                    | 註:◎1本功能                                                                                                    | 修提供適用機關於發現                                                                                                    | 日本同供匯契約品項價格高                                                                                                    | 於市價時,得藉此介                                                                                                    | 面將訊息诵報給:                                                                                                    | [[約機關, 傀利]                                                                                                    |                                                                                                    |
|                                                                                                    | 訂約機                                                                                                    | 關查價及處理。                                                                                                    |                                                                                                    |                                                                                                    |                                                                                                    | 11/0 0 0 0 0 0 0 0 0 0 0 0 0 0 0 0 0 0 0                                                                                                     |                                                                                                    |
|                                                                                                    | ◎2.倘機關                                                                                                    | 按「是」則須於下一頁                                                                                                    | 〔填報市價及市價來源供訂                                                                                                    | 約機關杳處。鑒於通                                                                                                    | 報機關業已得知                                                                                                    | 问處可購得較共                                                                                                    |                                                                                                    |
|                                                                                                    |                                                                                                    |                                                                                                    |                                                                                                    |                                                                                                    |                                                                                                    |                                                                                                    |                                                                                                    |
|                                                                                                    |                                                                                                    |                                                                                                    |                                                                                                    |                                                                                                    |                                                                                                    |                                                                                                    | 🔍 150% 🔻                                                                                                    |
|                                                                                                    |                                                                                                    |                                                                                                    |                                                                                                    |                                                                                                    |                                                                                                    |                                                                                                    | • 150%                                                                                                    |
|                                                                                                    |                                                                                                    |                                                                                                    |                                                                                                    |                                                                                                    |                                                                                                    |                                                                                                    | <b>€</b> 150% ◄                                                                                                    |
|                                                                                                    |                                                                                                    |                                                                                                    |                                                                                                    |                                                                                                    |                                                                                                    |                                                                                                    | € 150% •                                                                                                    |
| Image https://web.pcc.gov.tw/cscps/cscps/cici                                                                                                    | m/main/cscps/ciom/                                                                                                    | cataloa.do                                                                                                    |                                                                                                    |                                                                                                    |                                                                                                    | Q                                                                                                    | € 150%  — ☐ 2 → ₽ C △ ☆ ∅                                                                                                    |
| ②      ⑥      https://web.pcc.gov.tw/cscps/cscps/cio     府實子接觸個     ×                                                                                                    | m/main/cscps/ciom/                                                                                                    | 'catalog.do                                                                                                    |                                                                                                    |                                                                                                    |                                                                                                    | م                                                                                                    | ● 150% ·<br>- □ :<br>·• ■ C (1) ☆ @                                                                                                    |
| <ul> <li>於 https://web.pcc.gov.tw/cscps/cscps/ciop<br/>府電子採購網</li> <li>新銀(C) 檢視(V) 我的最愛(A) 工具(T) 說明</li> </ul>                                                                                                    | om/main/cscps/ciom/                                                                                                    | 'catalog.do                                                                                                    |                                                                                                    |                                                                                                    |                                                                                                    | م                                                                                                    | € 150% •<br><br>••∎⊄] గি ☆ ©                                                                                                    |
| <ul> <li></li></ul>                                                                                                    | m/main/cscps/ciom/<br>3(H)<br>元件 ▼ <i>圓</i> 線上簽到退                                                                                                    | <sup>r</sup> catalog.do<br>作業 <i>資</i> 國立成功大學 個人行                                                                                                    | <b></b><br>₩                                                                                                    | 5                                                                                                    | - 2 - 2 ⊕                                                                                                    | ♪<br>▼ 網頁(P)▼ 安全性                                                                                                    | € 150% ·<br>- □ :<br>• • • • • • • • • • • • • • • • • • •                                                                                                     |
| <ul> <li></li></ul>                                                                                                    | m/main/cscps/ciom/<br><b>(什)</b><br>元件 ▼ <i>續</i> 線上簽到退                                                                                                    | <ul> <li>Catalog.do</li> <li>作業 資 國立成功大學 個人行</li> <li>1.本契約有效期自簽約</li> </ul>                                                                                                    | 政工<br>均日(中華民國105年3月18                                                                                                    | 日)起至105年10月31日                                                                                                    | ▼ □ ▼ □ ● □止,或至累計:                                                                                                    | <ul> <li>網頁(P) 、安全性</li> <li>丁購總金額達本</li> </ul>                                                                                                    | € 150% ·<br>- ☐ ;<br>> = = C (in) ☆ (in)<br><(5) ~ III((0) ~ (in) ~                                                                                                    |
| <ul> <li>              ◆ https://web.pcc.gov.tw/cscps/cscps/cio             電子採購網         ×            ● 編輯(E) 檢視(V) 我的最愛(A) 工具(T) 說明            Yahoo奇摩         ● 建議的網站 ▼                 ● 我的通知</li></ul>                                                                                                    | m/main/cscps/ciom/<br><b>(什)</b><br>元件 ▼ <i>續</i> 線上簽到退                                                                                                    | <ul> <li>Catalog.do</li> <li>作業          <ul> <li>                  國立成功大學 個人行                  </li> <li>                  本契約有效期自簽</li></ul></li></ul>                                                                                                    | 政工<br>均日(中華民國105年3月18<br>1.394,000,000元)為止,以                                                                                                    | 日)起至105年10月31日<br>先到者為準。                                                                                                    | <ul> <li>○ &lt; </li> <li>○ &lt; </li> <li>○ &lt; </li> <li>○ &lt; </li> <li>○ &lt; </li> <li>○ &lt; </li> <li>○ &lt; </li> <li>○ </li> <li>○</li></ul>                                                                                                    | <ul> <li>網頁(P) * 安全性</li> <li>丁購總金額達本</li> </ul>                                                                                                    | € 150% ·<br>- ☐<br>• = C ふ☆ @<br>(5) • IQ(0) • ? •                                                                                                    |
| <ul> <li></li></ul>                                                                                                    | m/main/cscps/ciom/<br><b>(什)</b><br>元件 ▼ <i>續</i> 線上簽到退                                                                                                    | <ul> <li>Catalog.do</li> <li>作業 ● 國立成功大學 個人行</li> <li>1.本契約有效期自簽約</li> <li>案總預算金額(新臺幣</li> <li>2.機關利用本契約辦理</li> <li>不得約減終款約約4日</li> </ul>                                                                                                    | 政工<br>均日(中華民國105年3月18<br>行1,394,000,000元)為止・以<br>型採購,應依契約第六、(<br>クロご理解時長。                                                                                                    | 日)起至105年10月31日<br>先到者為準。<br>二)條規定辦理,每筆                                                                                                    | ▼ □ ▼ □ ■ □ L ,或至累計部 訂單「單一規格·                                                                                                    | <ul> <li>網頁(P) 、 安全性</li> <li>5) 環境総金額達本</li> <li>9) 項目」訂購數量</li> </ul>                                                                                                    | € 150% ·<br>- ☐<br>() - ≧ C () ☆ ()<br>() - I具(O) - () -                                                                                                    |
| <ul> <li></li></ul>                                                                                                    | m/main/cscps/ciom/<br><b>(什)</b><br>元件 ▼ <i>續</i> 線上簽到退                                                                                                    | <ul> <li>Catalog.do</li> <li>作業 ● 國立成功大學 個人行</li> <li>1.本契約有效期自簽約</li> <li>案總預算金額(新臺幣</li> <li>2.機關利用本契約辦理<br/>不得超過該契約品項、</li> <li>3.本案契約條款已訂7</li> </ul>                                                                                                    | 政工<br>均日(中華民國105年3月18<br>約394,000,000元)為止・以<br>里採購,應依契約第六、(<br>之可訂購數量。<br>育本品降價、促銷機制之ま                                                                                                    | 日)起至105年10月31日<br>先到者為準。<br>二)條規定辦理,每筆<br>見定,契約期間立約商                                                                                                    | ▼ □ ▼ □ ● □止,或至累計部 訂單「單一規格· (利用該機制辦理)                                                                                                    | <ul> <li>網頁(P) 、 安全性</li> <li>5 二 「購總金額達本</li> <li>項目」訂購數量</li> <li>1 引換数量</li> </ul>                                                                                                    | € 150% ·<br>- □ :<br>- ■ C (i) ☆ @<br>-<br>(5) • I具(0) • @ •                                                                                                    |
| <ul> <li></li></ul>                                                                                                    | m/main/cscps/ciom/<br>3(H)<br>元件 ▼ 續 線上簽到退<br>標案 說 明                                                                                                    | <ul> <li>(catalog.do</li> <li>(作業 ) 國立成功大學 個人行</li> <li>1.本契約有效期自簽約</li> <li>案總預算金額(新臺幣</li> <li>2.機關利用本契約時取</li> <li>不得超過該契約品項</li> <li>3.本案契約條款已訂7</li> <li>優惠價格或條件者,</li> </ul>                                                                                                    | 政工<br>均日(中華民國105年3月18<br>約394,000,000元)為止,以<br>里採購,應依契約第六、(<br>之可訂購數量。<br>慶重阶段書面向本採購部)                                                                                                    | 日)起至105年10月31日<br>(先到者為準。<br>二)條規定辦理,每筆<br>見定,契約期間立約商<br>提出,由本採購部辦理                                                                                                    | ▼ 圖 ▼ ■ 量<br>目止,或至累計部<br>訂單「單一規格<br>利用該機制辦理<br>些公告,請廠商注                                                                                                    | <ul> <li>網頁(P)・安全性</li> <li>丁購總金額達本</li> <li>項目」訂購數量</li> <li>促銷活動提供</li> <li>注遵守並配合</li> </ul>                                                                                                    | € 150% •       -     Image: Constraint of the second second s |
| <ul> <li>         ● https://web.pcc.gov.tw/cscps/cscps/cio<br/>j電子採購網         ×      </li> <li>         3編輯(E) 檢視(V) 我的最愛(A) 工具(T) 說明      </li> <li>         Yahoo奇摩 ● 建讀的網站 ▼ ② 取得更多附加:     </li> <li>         和問題服務      </li> <li>         和問題服務         </li> <li>         不可訓練     </li> </ul>                                                                                                    | m/main/cscps/ciom/<br>(H)<br>元件 ▼ <i>劉</i> 線上簽到退<br>標 案 說 明                                                                                                    | <ul> <li>(catalog.do</li> <li>(作業 ④) 國立成功大學 個人行</li> <li>1.本契約有效期自簽約</li> <li>案總預算金額(新臺幣</li> <li>2.機關利用本契約辦理</li> <li>不希契約條款已訂7</li> <li>優惠價格或條件者,)</li> <li>辦理,切勿以違反法</li> </ul>                                                                                                    | 政工<br>均日(中華民國105年3月18<br>約394,000,000元)為止,以<br>里採購,應依契約第六、(<br>之可訂購數量。<br>賣產品降價、促銷機制之<br>憲事前以書面向本採購部<br>令或不符契約規定之方式;                                                                                                    | ↓<br>日)起至105年10月31日<br>先到者為準。<br>二)條規定辦理,每筆<br>見定,契約期間立約商<br>是出,由本採購部辦理<br>優取機關訂單。                                                                                                    | ▼ 圖 ▼ ■ 量<br>日止,或至累計言<br>訂單「單一規格<br>利用該機制辦理<br>些公告,請廠商注                                                                                                    | <ul> <li>網頁(P)・安全性</li> <li>7購總金額達本</li> <li>項目」訂購數量</li> <li>4.促銷活動提供</li> <li>4.定該遵守並配合</li> </ul>                                                                                                    | -         □           >         ■ C                                                                                                    |
| <ul> <li>         ○ https://web.pcc.gov.tw/cscps/cscps/cio<br/>T電子採購網         ×      </li> <li>         (J 摄報(L) 檢視(V) 我的最愛(A) 工具(T) 說明         </li> <li>         Yahoo奇摩          建議的網站 ▼          ③ 取得更多附加         </li> <li>         和的通知     </li> <li>         日關服務         客服管理         教育訓練     </li> <li>         帳號授權     </li> </ul>                                                                                                    | m/main/cscps/ciom/<br>(H)<br>元件 ▼ 創 線上簽到退<br>標 案 說 明                                                                                                    | <ul> <li>Catalog.do</li> <li>Interpretation</li> <li>Interpretation</li></ul>                                                                                                    | 政工<br>均日(中華民國105年3月18<br>1,394,000,000元)為止,以<br>里採購,應依契約第六、(<br>之可訂購數量。<br>賣產品降價,促銷機制之<br>整事前以書面向本採購部<br>令或不符契約規定之方式;<br>環保標電賣可                                                                                                    | ↓<br>日)起至105年10月31日<br>先到者為準。<br>二)條規定辦理,每筆<br>見定,契約期間立約商<br>提出,由本採購部辦理<br>優取機關訂單。                                                                                                    | ✓ ◎ ✓ ■ ● I止,或至累計: 訂單「單一規格 利用該機制辦理 2公告,請廠商: 27環境保護:                                                                                                    | <ul> <li>網頁(P)、安全性</li> <li>7購總金額達本</li> <li>項目」訂購數量</li> <li>4.促銷活動提供</li> <li>注意遵守並配合</li> <li>84.64年活音</li> </ul>                                                                                                    | € 150% ·                                                                                                    |
| <ul> <li></li></ul>                                                                                                    | m/main/cscps/ciom/<br>(H)<br>元件 ▼ @ 線上簽到退<br>標 案 說 明                                                                                                    | fcatalog.do<br>作業                                                                                                    | 政工<br>均日(中華民國105年3月18<br>1,394,000,000元)為止,以<br>里採購,應依契約第六、(<br>之可訂購數量。<br>原產品降價、促銷機制之共<br>電影印以書面向本採購部<br>令或不符契約規定之方式;<br>環保標章<br>下訂前並話<br>(1)者                                                                                                    | □)起至105年10月31日<br>先到者為準。<br>二)條規定辦理,每筆<br>見定,契約期間立約商<br>提出,由本採購部辦理<br>傻取機關訂單。                                                                                                    | ▲ ○ ▼ ■ ●     □L ,或至累計前     訂單「單一規格     和用該機制辦理     型公告,請廠商注     記役場保護     記役場保護     電気保護     電気                                                                                                    | <ul> <li>網頁(P)、安全性</li> <li>(購買他)、安全性</li> <li>(買買用)、訂購數量</li> <li>(配銷活動提供</li> <li>(定銷導守並配合</li> <li>醫錄色生活資</li> </ul>                                                                                                    | € 150% 、<br>- □ :<br>)- ■ C                                                                                                    |
| <ul> <li>              https://web.pcc.gov.tw/cscps/cscps/cio<br/>i電子採購網             ×             i 編輯(E) 棱視(V) 我的最愛(A) 工具(T) 說明               Yahoo奇厚              建議的網站              ● 取得更多附加             Yahoo奇厚              建議的網站             ◆             での得更多附加                 相関             股務                 我的通知                 化間             股務                 我育訓練                 化費用                 我育訓練                 化費加                 化費加                 和</li></ul>                                                                                                    | m/main/cscps/ciom/<br>(H)<br>元件 ▼ @ 線上簽到退<br>標 案 說 明                                                                                                    | <ul> <li>(catalog.do</li> <li>(作業 ④ 國立成功大學 個人行</li> <li>1.本契約有效期6 臺幣</li> <li>2.機關利用本契約辦2</li> <li>2.機關利用本契約辦2</li> <li>2.機關利用本契約辦1</li> <li>3.本案契約條款已訂</li> <li>3.本案契約條款已計</li> <li>優惠價格或條件者,</li> <li>辦理,切勿以違反法</li> <li>各項產品是否取得:</li> <li>訊網 』網站查詢,</li> </ul>                                                                                                    | 政工<br>均日(中華民國105年3月18<br>1,394,000,000元)為止,以<br>里採購,應依契約第六、(<br>之可訂購數量。<br>資產品降價、促銷機制之其<br>電事前以書面向本採購部<br>令或不符契約規定之方式;<br>環保標章或<br>下訂前並訪<br>(1)身                                                                                                    | 日)起至105年10月31日<br>先到者為準。<br>二)條規定辦理,每筆<br>見定,契約期間立約商<br>提出,由本採購部辦理<br>傻取機關訂單。<br>其入下訂數量                                                                                                    | ▲ ○ ◆ □ ●     → □ ●     → □ ●     → □ →     □ ↓     → 或至累計言     訂單「單一規格     → 前一一規格     → 前一一規格     → 前一一規格     → 前一一規格     → 前一一一一一一一一一一一一一一一一一一一一一一一一一一一一一一一一                                                                                                    | <ul> <li>網頁(P)、安全性</li> <li>7購總金額達本</li> <li>項目」訂購數量</li> <li>426.66.75.75.75.75.75.75.75.75.75.75.75.75.75.</li></ul>                                                                                                    | € 150% 、<br><br>? - ▲ C                                                                                                    |
| <ul> <li></li></ul>                                                                                                    | m/main/cscps/ciom/<br>(H)<br>元件 ▼ @ 線上簽到退<br>標案 說 明<br>註: ◎ 促銷品 <sup>3</sup>                                                                                             | (catalog.do (作業 ④ 國立成功大學 個人行<br>1.本契約有效期自簽約<br>案總預算金額(新臺幣<br>2.機關利用本契約辦與<br>不得超過該契約品項<br>3.本案契約條款已訂<br>優惠價格或條件者,<br>辦理,切勿以違反法<br>各項產品是否取得:<br>訊網』網站查詢,<br>項請於促銷截止前完成                                                                                                    | 政工<br>均日(中華民國105年3月18<br>1,394,000,000元)為止,以<br>里採購,應依契約第六、(<br>之可訂購數量。<br>原書印以書面向本採購部<br>令或不符契約規定之方式;<br>環保標章 或<br>下訂前並訪<br>下訂方。<br>(1)身<br>下訂。                                                                                                    | 日)起至105年10月31日<br>先到者為準。<br>二)條規定辦理,每筆<br>見定,契約期間立約商<br>提出,由本採購部辦理<br>傻取機關訂單。<br>4.八下訂數,量                                                                                                    | ▲ ● ● ■ ● ● ● ● ● ● ● ● ● ● ● ● ● ●                                                                                                    | <ul> <li>網頁(P)、安全性<br/>「購總金額達本</li> <li>項目」訂購數量</li> <li>促銷活動提供</li> <li>定遵守並配合</li> <li>醫錄色生活資</li> </ul>                                                                                                    | € 150% ·<br>- □ :<br>· ● C ∩ ☆ ③<br>(S) ~ 工具(O) ~ ? ·                                                                                                    |
| <ul> <li>▶ https://web.pcc.gov.tw/cscps/cscps/cio/<br/>)理子採購鋼 ×</li> <li>▲ 編程(E) 檢視(V) 我的最愛(A) 工具(T) 說明<br/>Yahoo奇摩 ≥ 建議的網站 ~ ④ 取得更多附加</li> <li>● 我的通知</li> <li>● 和信愿服務<br/>客服管理<br/>教育訓練<br/>帳號授權<br/>次沒杯、V買I%</li> </ul>                                                                                                    | m/main/cscps/ciom/<br>i(H)<br>元件 ▼ @ 線上簽到退<br>標案 說明<br>註: @ 促銷品→                                                                                                    | 在 a log.do<br>(作業 ④) 國立成功大學 個人行<br>1.本契約有效期自簽約<br>案總預算金額(新臺幣<br>2.機關利用本契約辦與<br>不得超過該契約品項<br>3.本案契約條款已訂<br>優惠價格或條件者,<br>辦理,切勿以違反法<br>各項產品是否取得:<br>訊網』。網站查詢,<br>項請於促銷截止前完成                                                                                                    | 政工<br>均日(中華民國105年3月18<br>1,394,000,000元)為止,以<br>里採購,應依契約第六、(<br>之可訂購數量。<br>資產品降價、促銷機制之共<br>電影的从書面向本採購部<br>令或不符契約規定之方式;<br>環保標章 或<br>下訂前並訪<br>下訂。<br>(1)身                                                                                                    | 日)起至105年10月31日<br>先到者為準。<br>二)條規定辦理,每筆<br>見定,契約期間立約商<br>提出,由本採購部辦理<br>傻取機關訂單。<br>其八下訂數量                                                                                                    | ▼ ○ ▼ ○ ● □ ↓ 或至累計言 訂單「單一規格 1利用該機制辦理 1公告,請廠商注 2環境保護署                                                                                                    | <ul> <li>網頁(P)、安全性<br/>「購總金額達本</li> <li>項目」訂購數量</li> <li>促銷活動提供</li> <li>注遵守並配合</li> <li>醫錄色生活資</li> </ul>                                                                                                    | € 150% ·<br>- □ :<br>(S) ~ 工具(O) - ? ·                                                                                                    |
| <ul> <li></li></ul>                                                                                                    | m/main/cscps/ciom/<br>(H)<br>元件 ▼ @ 線上簽到退<br>標 案 說 明<br>註 : @ 促銷品 <sup>3</sup><br>下 訂 数 量                                                                                | 在atalog.do<br>作業                                                                                                    | 政工<br>均日(中華民國105年3月18<br>1.394,000,0007)為止,以<br>里採購,應依契約第六、((<br>2可訂購數量。<br>訂產品降價、促銷機制之去<br>應事前以書面向本採購部<br>今或不符契約規定之方式;<br>環保標章項<br>下訂前並訪<br>下訂。                                                                                                    | 日)起至105年10月31日<br>先到者為準。<br>二)條規定辦理,每筆<br>見定,契約期間立約商<br>提出,由本採購部辦理<br>應取機關訂單。<br>(入下訂數量                                                                                                    | <ul> <li>▼ ○ ▼ ○ ●</li> <li>日止,或至累計言</li> <li>訂單「 單 → 規格-</li> <li>新用該機制辦理</li> <li>2公告,請廠商注</li> <li>?環境保護</li> </ul>                                                                                                    | <ul> <li>網頁(P)、安全性<br/>「購總金額達本</li> <li>項目」訂購數量</li> <li>組促銷活動提供</li> <li>注遵守並配合</li> <li>醫綠色生活資</li> </ul>                                                                                                    | € 150% ·                                                                                                    |
| <ul> <li></li></ul>                                                                                                    | m/main/cscps/ciom/<br>(H)<br>元件 ▼ @ 線上簽到退<br>標 案 說 明<br>註: ◎ 促銷品<br>下訂 數量<br>請於下方選單                                                                                      | (catalog.do (作業 ● 國立成功大學 個人行<br>1.本契約有效期自簽給<br>案總預算金額(新臺帶<br>案總預算金額(新臺帶<br>不得超過該契約賠項<br>3.本案契約條款已訂7<br>優惠價格或條件者,)<br>辦理,切勿以違反法<br>各項產品是否取得:<br>訊網。網站查詢,<br>項請於促銷截止前完成 (又或自行填寫擇定廠」                                                                                                    | 政工<br>均日(中華民國105年3月18<br>11,394,000,0007)為止,少<br>里採購,應依契約第六、((<br>之可訂購數量。<br>訂產品降價、促銷機制之其<br>應事前以書面向本採購部<br>今或不符契約規定之方式;<br>環保標章項<br>下訂前並訪<br>下訂。<br>窗之理由                                                                                                    | 日)起至105年10月31日<br>先到者為準。<br>二)條規定辦理,每筆<br>規定,契約期間立約商<br>提出,由本採購部辦理<br>便取機關訂單。<br>【八下訂數量<br>白<br>(2) (幻)                                                                                                    | <ul> <li>▼ &lt; </li> <li>▼ &lt; </li> <li>● </li> <li>● </li></ul>                                                                                                    | <ul> <li>網頁(P) 、安全性<br/>「購總金額達本</li> <li>項目」訂購數量</li> <li>組促銷活動提供、</li> <li>注意遵守並配合</li> <li>緊綠色生活資</li> </ul>                                                                                                    | € 150% •                                                                                                    |
| <ul> <li>         ● https://web.pcc.gov.tw/cscps/cscps/cion<br/>府電子採購網         &gt;&gt;&gt;&gt;&gt;&gt;&gt;&gt;&gt;&gt;&gt;&gt;&gt;&gt;&gt;&gt;&gt;&gt;&gt;&gt;&gt;&gt;&gt;&gt;&gt;&gt;</li></ul>                                                                                                    | m/main/cscps/ciom/<br>(H)<br>元件 ▼ @ 線上簽到提<br>標 案 說 明<br>註: ◎ 促銷品 <sup>1</sup><br>下 訂 数量<br>請於下 方 選單                                                                      | (catalog.do (作業 ④ 國立成功大學 個人行<br>1.本契約有效期自簽約<br>案總預算金額(所臺幣<br>2.機關利用本契約辦股<br>不得超過該契約品項<br>3.本案契約條款已訂7<br>優惠價格或條件者,)<br>辦理,切勿以違反法。 各項產品是否取得:<br>訊網」網站查詢, 項請於促銷截止前完成 (又或自行填寫擇定廠」                                                                                                    | 政工<br>均日(中華民國105年3月18<br>1,394,000,000元)為止,少<br>里採購,應依契約第六、((<br>2可訂購數量。<br>写產品降價、促銷機制之其<br>應事前以書面向本採購部<br>今或不符契約規定之方式;<br>環保標章可<br>下訂前並訪<br>下訂。                                                                                                    | <ul> <li>□)起至105年10月31日</li> <li>先到者為準。</li> <li>二)條規定辦理,每筆</li> <li>規定,契約期間立約商<br/>提出,由本採購部辦理<br/>復取機關訂單。</li> <li>【八下訂數量</li> <li>【八下訂數量</li> </ul>                                                                                                    | <ul> <li>▼ </li> <li>▼ </li> <li>▼ </li> <li>●</li> <li>□ </li> <li>□ </li> <li></li></ul>                                                                                                    | <ul> <li>網頁(P) 、安全性<br/>「購總金額達本</li> <li>項目」訂購數量</li> <li>204 (24)活動提供、</li> <li>注意遵守並配合</li> <li>緊綠色生活資</li> </ul>                                                                                                    | € 150% •                                                                                                    |
| <ul> <li>         ● https://web.pcc.gov.tw/cscps/cscps/cico<br/>府電子採購網         &gt;&gt;&gt;&gt;&gt;&gt;&gt;&gt;&gt;&gt;&gt;&gt;&gt;&gt;&gt;&gt;&gt;&gt;&gt;&gt;&gt;&gt;&gt;&gt;&gt;&gt;&gt;&gt;</li></ul>                                                                                                    | m/main/cscps/ciom/<br>(H)<br>元件 ▼ @ 線上簽到提<br>標案 說 明<br>註: ◎ 促銷品 <sup>1</sup><br>下訂 数量<br>請於下方選單<br>□交貨期能配<br>□ 徑 久 貨期能配                                                  | (catalog.do (作業 ④ 國立成功大學 個人行<br>1.本契約有效期自簽約<br>案總預算金額(所臺幣<br>2.機關利用本契約辦稅<br>不得超過該契約品項<br>3.本案契約條款已訂7<br>優惠價格或條件者,)<br>辦理,切勿以違反法。 各項產品是否取得:<br>訊網」網站查詢, 項請於促銷截止前完成 (又或自行填寫擇定廠」                                                                                                    | 政工<br>均日(中華民國105年3月18<br>1,394,000,000元)為止,以<br>里採購,應依契約第六、((<br>2可訂購數量。<br>写產品降價、促銷機制之失<br>運不符契約規定之方式;<br>還保標章可<br>下訂前並訪<br>下訂。<br>(1)好<br>下訂。                                                                                                    | <ul> <li>日)起至105年10月31日</li> <li>先到者為準。</li> <li>二)條規定辦理,每筆</li> <li>規定,契約期間立約商<br/>提出,由本採購部辦理<br/>復取機關訂單。</li> <li>【八下訂數量</li> <li>(2)勾:</li> </ul>                                                                                                    | ▼ ○ ▼ ■ ● I⊥,或至累計言 II工,或至累計言 II工「單一規格 利用該機制辦理 E公告,請嚴商注 E環境保護 E環境保護 E環境保護 E環境保護 E要理由 S新滿音度評量                                                                                                    | <ul> <li>網頁(P) 、 安全性</li> <li>5.</li></ul>                                                                                                    | € 150% •                                                                                                    |
| <ul> <li></li></ul>                                                                                                    | m/main/cscps/ciom/<br>(H)<br>元件 ▼ @ 線上簽到退<br>註: ◎ 促銷品 <sup>1</sup><br>主: ◎ 促銷品 <sup>1</sup><br>下 <b>訂 數量</b><br>請於下方選項<br>□交貨期能配<br>□ 四格較便宜                              | Catalog.do (作業 ⑥ 國立成功大學 個人行 1.本契約有效期自簽約 案總預算金額(新臺幣 2.機關利用本契約辦與 不得超過該契約品項 3.本案契約條款已訂7 優惠價格或條件者,) 辦理,切勿以違反法 各項產品是否取得: 訊網 』網站查詢, 項請於促銷截止前完成 2. 2. (人間一個一個一個一個一個一個一個一個一個一個一個一個一個一個一個一個一個一個一個                                                                                                    | 政工<br>均日(中華民國105年3月18<br>1,394,000,000元)為止,以<br>里採購,應依契約第六、((<br>2071]購數量。<br>写產品降價、促銷機制之失<br>運拿前以書面向本採購部<br>令或不符契約規定之方式;<br>環保標章項<br>下訂前並訪<br>下訂。<br>(1)好<br>下訂。                                                                                                    | <ul> <li>日)起至105年10月31日<br/>先到者為準。</li> <li>二)條規定辦理,每筆</li> <li>見定,契約期間立約商<br/>提出,由本採購部辦理<br/>應取機關訂單。</li> <li>4、入下訂數量</li> <li>4</li> <li>(2)勾:</li> </ul>                                                                                                    | <ul> <li>▼ ○ ▼ □ ●</li> <li>1⊥,或至累計言</li> <li>訂單「單一規格</li> <li>利用該機制辦理</li> <li>1公告,請嚴商注</li> <li>記環境保護</li> <li>2</li> <li>2</li> <li>2</li> <li>2</li> <li>2</li> <li>2</li> <li>3</li> <li>4</li> <li>5</li> <li>第</li> <li>5</li> <li>第</li> <li>5</li> <li>第</li> <li>5</li> <li>第</li> <li>第</li> <li>5</li> <li>第</li> <li>第</li> <li>5</li> <li>第</li> <li>5</li> <li>第</li> <li>4</li> <li>5</li> <li>5</li> <li>5</li> <li>5</li> <li>5</li> <li>5</li> <li>5</li> <li>5</li> <li>5</li> <li>5</li> <li>5</li> <li>5</li> <li>5</li> <li>6</li> <li>7</li> <li>7</li> <li>8</li> <li>7</li> <li>9</li> <li>7</li> <li>9</li> <li>7</li> <li>9</li> <li>7</li> <li>9</li> <li>9</li> <l< td=""><td><ul> <li>網頁(P) 、 安全性<br/>「購總金額達本</li> <li>項目」訂購數量</li> <li>20額活動提供</li> <li>注意遵守並配合</li> <li>容錄色生活資</li> <li>結果</li> </ul></td><td>€ 150% •</td></l<></ul> | <ul> <li>網頁(P) 、 安全性<br/>「購總金額達本</li> <li>項目」訂購數量</li> <li>20額活動提供</li> <li>注意遵守並配合</li> <li>容錄色生活資</li> <li>結果</li> </ul>                                                                                                    | € 150% •                                                                                                    |
| <ul> <li></li></ul>                                                                                                    | m/main/cscps/ciom/<br>(H)<br>元件 ▼ 創 線上簽到退<br>註: ◎ 促銷品 <sup>3</sup><br>下訂數量                                                                                               | Catalog.do (作業 ⑥ 國立成功大學 個人行 1.本契約有效期自簽約 案總預算金證(新臺幣) 不得超過該契約品項 3.本案契約條款已訂7 優惠價格或條件者,) 辦理,切勿以違反法 各項產品是否取得: 訊網 』網站查詢, 項請於促銷截止前完成 (2) (2) (3) (2) (3) (3) (4) (2) (4) (4) (2) (4) (4) (4) (4) (4) (4) (4) (4) (4) (4) (4) (4) (4) (4) (4) (4) (4) (4) (4) (4) (4) (4) (4) (4) (4) (4) (4) (4) (4) (4) (4) (4) (4) (4) (4) (4) (4) (4) (4) (4) (4) (4) (4) (4) (4) (4) (4) (4) (4) (4) (4) (4) (4) (4) (4) (4) (4) (4) (4) (4) (4) (4) (4) (4) (4) (4) (4) (4) (4) (                                                                                                    | 政工<br>均日(中華民國105年3月18<br>1,394,000,000元)為止,以<br>里採購,應依契約第六、(<br>207]購數量。<br>写產品降價、促銷機制之失<br>應事前以書面向本採購部<br>今或不符契約規定之方式<br>環保標章<br>下訂前並訪<br>下訂。<br>(1)好<br>下訂。                                                                                                    | <ul> <li>日)起至105年10月31日<br/>先到者為準。</li> <li>二)條規定辦理,每筆</li> <li>見定,契約期間立約商<br/>提出,由本採購部辦理<br/>應取機關訂單。</li> <li>4、下訂數量</li> <li>二)合</li> <li>(2)勾:</li> <li>□參考</li> <li>致</li> </ul>                                                                                            | <ul> <li>○ &lt; </li> <li>● </li> <li>● </li>     &lt;</ul>                                                                                                    | <ul> <li>網頁(P) &lt; 安全性</li> <li>5. 第頁(P) &lt; 安全性</li> <li>7. 算師, 2. 安全性</li> <li>7. 算師, 2. 安全性</li> <li>7. 算師, 2. 安全性</li> <li>7. 算師, 2. 安全性</li> <li>7. 算師, 2. 安全性</li> <li>7. 雪麗, 2. 安全性</li> <li>7. 雪麗,</li></ul> | € 150% •                                                                                                    |
| <ul> <li>         ● https://web.pcc.gov.tw/cscps/cscps/cicin/<br/>府電子採購網      </li> <li>         ● 編輯(E) 檢視(V) 我的最愛(A) 工具(T) 說明      </li> <li>         ▼ 2 建語的網站 ▼ ④ 取得更多附加      </li> <li>         ● 我的通知      </li> <li>          日 開闢(D) 使視(V) 我的最愛(A) 工具(T) 說明      </li> <li>         ● 我的通知      </li> <li>               日間服服務      </li> <li>             日間服務      </li> <li>             日間服務      </li> <li>             日間服務      </li> </ul>                                                                                                    | m/main/cscps/ciom/<br>(H)<br>元件 ▼ 創 線上簽到退<br>龍: ◎ 促銷品 <sup>1</sup><br>註: ◎ 促銷品 <sup>1</sup><br>下訂數量<br>請於下方選項<br>□ 交貨期能配<br>□ 價格較便宜<br>□ 廠商自願提<br>□ 其他(由機關               | Catalog.do (作業 ⑥ 國立成功大學 個人行<br>1.本契約有效期自簽約<br>案總預算金證(新臺幣<br>2.機關利用本契約辦約<br>不得超過該契約品項<br>3.本案契約條款已訂7<br>優惠價格或條件者,)<br>辦理,切勿以違反法<br>各項產品是否取得<br>訊網。網站查詢, 項請於促銷截止前完成 (2) (2) (2) (2) (2) (2) (3) (4) (4) (5) (4) (6) (5) (6) (6) (7) (7) (7) (7) (7) (7) (7) (7) (7) (7) (7) (7) (7) (7) (7) (7) (7) (7) (7) (7) (7) (7) (7) (7) (7) (7) (7) (7) (7) (7) (7) (7) (7) (7) (7) (7) (7) (7) (7) (7) (7) (7) (7) (7) (7) (7) (7) (7) (7) (7) (7) (7) (7) (7) (7) (7) (7) (7) (7) (7) (7) (7) (7) (7) (7) (7) (7) (7) (7) (7) (7) (7) (7) (7) (8) (7) (7)<                                                                                                    | <ul> <li>政工</li> <li>約日(中華民國105年3月18</li> <li>1.394,000,000元)為止,以</li> <li>里採購,應依契約第六、(</li> <li>2可訂購數量。</li> <li>5重孟昂降價、促銷機制之共</li> <li>應來約第六(</li> <li>第牽品降價、促銷機制之大</li> <li>第牽品降價、促銷機制之大</li> <li>5重孟昂降價、促銷機制之大</li> <li>5重孟昂降價、促銷機制之大</li> <li>第牽品降價、</li> <li>「</li> <li>(1) 項</li> <li>下訂。</li> <li>(1) 項</li> <li>(1) 項</li> <li>下訂。</li> <li>(1) 項</li> <li>(1) 項</li></ul> | <ul> <li>日)起至105年10月31日<br/>先到者為準。</li> <li>二)條規定辦理,每筆</li> <li>見定,契約期間立約商<br/>提出,由本採購部辦理<br/>優取機關訂單。</li> <li>〔入下訂數量</li> <li>〔</li> <li>(2)勾</li> <li>□ 参考</li> <li>①</li> <li>①</li> <li>(3)累</li> </ul>                                                                     | <ul> <li>○ &lt; </li> <li>● </li> <li>● </li>     &lt;</ul>                                                                                                    | <ul> <li>・ 網頁(P) 、 安全性</li> <li>ご 期線金額達本</li> <li>項目」訂購數量</li> <li>20(2) (2) (2) (2) (2) (2) (2) (2) (2) (2)</li></ul>                                                                                                    | € 150% •                                                                                                    |
| <ul> <li>         ● https://web.pcc.gov.tw/cscps/cscps/cic/<br/>府電子採購網      </li> <li>         ● 編輯(E) 檢視(V) 我的最愛(A) 工具(T) 說明      </li> <li>         ▼ 本前の奇摩 ● 建議的網站 ● ③ 取得更多附加      </li> <li>         ● 我的通知      </li> <li>         日間期服務      </li> <li>         ● 我的通知      </li> <li>         ● 我的通知      </li> <li>         ● 我的通知      </li> <li>         ● 我的通知      </li> <li>         ● 我的通知      </li> <li>         ● 我的通知      </li> <li>         ● 我的通知      </li> <li>         ● 我的通知      </li> <li>         ● 我的通知      </li> <li>         ● 我的通知      </li> <li>         ● 我的通知      </li> <li>         ● 我的通知      </li> <li>         ● 我的法知     </li> <li>         ● 我的法     </li> <li> </li> <li>         ● 日前時服務      </li> <li>         ● ● 我的法     </li> <li>         ● ● ● ● ● ● ● ● ● ● ● ● ● ● ● ● ● ● ●</li></ul> | m/main/cscps/ciom/<br>(H)<br>元件 ▼ 創 線上簽到退<br>標 案 說 明<br>註: ◎ 促銷品 <sup>1</sup><br>下 訂 數量<br>請於下方選單<br>□ 交貨期能配<br>□ 價格較便直<br>□ 販商自願提<br>□ 其他(由機關<br>註: ◎ 採購金額              | (catalog.do (r¥ ●) 國立成功大學 個人行 <ol> <li>1.本契約有效期自簽結案總預算金額(新臺幣</li> <li>2.機關利用本契約辦理</li> <li>不得超過該契約品項</li> <li>3.本案契約除於已訂才<br/>優惠價格或條件者,1)<br/>辦理,切勿以違反法</li> <li>各項產品是否取得:</li> <li>訊網』網站查詢,</li> <li>項請於促銷截止前完成</li> <li>(2)</li> <li>(2)</li> <li>(4)</li> <li>(4)</li> <li>(5)</li> <li>(5)</li> <li>(4)</li> <li>(4)</li> <li>(5)</li> <li>(4)</li> <li>(5)</li> <li>(4)</li> <li>(5)</li> <li>(4)</li> <li>(5)</li> <li>(4)</li> <li>(5)</li> <li>(4)</li> <li>(5)</li> <li>(4)</li> <li>(4)</li> <li>(4)</li> <li>(5)</li> <li>(4)</li> <li>(4)</li> <li>(5)</li> <li>(4)</li> <li>(5)</li> <li>(4)</li> <li>(5)</li> <li>(4)</li> <li>(5)</li> <li>(4)</li> <li>(4)</li> <li>(5)</li> <li>(4)</li> <li>(5)</li> <li>(4)</li> <li>(5)</li> <li>(5)</li> <li>(4)</li> <li>(5)</li> <li>(5)</li> <li>(5)</li> <li>(5)</li> <li>(6)</li> <li>(7)</li> <li>(7)</li> <li>(7)</li> <li>(7)</li> <li>(7)</li> <li>(8)</li> <li>(7)</li> <li>(8)</li> <li>(7)</li> <li>(7)</li> <li>(7)</li> <li>(7)</li> <li>(7)</li> <li>(8)</li> <li>(7)</li> <li>(7)</li> <li>(8)</li> <li>(7)</li> <li>(7)</li> <li>(7)</li> <li>(7)</li> <li>(7)</li> <li>(7)</li> <li>(7)</li> <li>(7)</li> <li>(7)</li> <li>(7)</li> <li>(7)</li> <li>(7)</li> <li>(7)</li> <li>(7)</li> <li>(7)</li> <li>(7)</li> <li>(7)</li></ol>                                                                                                    | <ul> <li>政工</li> <li>約日(中華民國1105年3月18</li> <li>1,394,000,000元)為止,以</li> <li>里朱購,應依契約第六、(</li> <li>2可訂購數量。</li> <li>5車部以書面向本採購部約</li> <li>今或不符契約規定之方式:</li> <li>環保標章或</li> <li>下訂前並訪</li> <li>下訂。</li> <li>(1) 好</li> <li>下訂。</li> <li>商之理由</li> <li>□服務較佳</li> <li>□比缘較近較方便</li> <li>□與使用中之現有廠際一</li> <li>裡由為必填。</li> </ul>                                                                                                    | <ul> <li>日)起至105年10月31日<br/>先到者為準。</li> <li>二)條規定辦理,每筆</li> <li>見定,契約期間立約商</li> <li>提出,由本採購部辦理</li> <li>復取機關訂單。</li> <li>4、下 訂 數 量</li> <li>二)</li> <li>(2) 勾</li> <li>(2) 勾</li> <li>(3) 黑</li> </ul>                                                                          | <ul> <li>○ &lt; </li> <li>● </li> <li>● </li>     &lt;</ul>                                                                                                    | <ul> <li>・ 網頁(P) 、 安全性</li> <li>ご 期線金額達本</li> <li>項目」訂 購數量</li> <li>2 (促銷活動提供<br/>注意遵守並配合</li> <li>2 督線色生活資</li> <li>結果</li> <li>約 車</li> </ul>                                                                                                    | € 150% •       -     0       >-     0       >-     0       (5) •     I具(0) •                                                                                                    |
| <ul> <li>         ・● https://web.pcc.gov.tw/cscps/cscps/cici<br/>布電子採購網         ×         ・         ・         ・</li></ul>                                                                                                    | m/main/cscps/ciom/<br>(H)<br>元件 ▼ @ 線上簽到退                                                                                                    | Catalog.do In A space of the space of the spa | <ul> <li>破工</li> <li>均日(中華民國105年3月18</li> <li>〔1,394,000,000元)為止,以</li> <li>里採購,應依契約第六、(</li> <li>2可訂購數量。</li> <li>「童品降價、促銷機制之共</li> <li>「應事前以書面向本採購部</li> <li>今或不符契約規定之方式。</li> <li>環保標章或</li> <li>下訂。</li> <li>(1)好</li> <li>下訂。</li> <li>商之理由</li> <li>□服務較佳</li> <li>□比缘較近較方便</li> <li>□與使用中之現有廠牌一</li> <li>裡由為必填。</li> </ul>                                                                                                    | <ul> <li>日)起至105年10月31日<br/>先到者為準。</li> <li>二)條規定辦理,每筆</li> <li>見定,契約期間立約商</li> <li>提出,由本採購部辦理</li> <li>復取機關訂單。</li> <li>(2)勾:</li> <li>○ 参考</li> <li>① 参考</li> <li>致</li> <li>(3)累</li> <li>(3)累</li> <li>(3)累</li> </ul>                                                      | <ul> <li>○ &lt; &lt; </li> <li>● </li> <li>● </li></ul>                                                                                                    | <ul> <li>・ 網頁(P) 、 安全性</li> <li>ご</li></ul>                                                                                                    | <ul> <li>€ 150% ▼</li> <li>- □ &gt;</li> <li>- ■ C</li></ul>                                                                                                    |
| <ul> <li></li></ul>                                                                                                    | m/main/cscps/ciom/<br>(H)<br>元件 ▼ @ 線上簽到退<br>標案說明<br>註: ◎ 促銷品 <sup>1</sup><br>正子 5 数量<br>請於下方選單<br>□交貨期能配<br>□價格較便宜<br>□廠商自願提<br>□其他(由機關<br>註: ◎採購金額                     | Catalog.do In A space of the space of the spa | <ul> <li>破工</li> <li>均日(中華民國105年3月18</li> <li>〔1,394,000,000元)為止,以</li> <li>里採購,應依契約第六、(</li> <li>2可訂購數量。</li> <li>「童品降價、促銷機制之共</li> <li>「應事前以書面向本採購部</li> <li>今或不符契約規定之方式。</li> <li>環保標章或</li> <li>下訂。</li> <li>(1)長</li> <li>下訂。</li> <li>商之理由</li> <li>□服務較佳</li> <li>□比缘較近較方便</li> <li>□與使用中之現有廠牌一</li> <li>註由為必填。</li> <li>上一頁 放人</li> </ul>                                                                                                    | <ul> <li>日)起至105年10月31日<br/>先到者為準。</li> <li>二)條規定辦理,每筆</li> <li>見定,契約期間立約商</li> <li>提出,由本採購部辦理</li> <li>復取機關訂單。</li> <li>(2)勾:</li> <li>○参考</li> <li>公下訂數量</li> <li>○参考</li> <li>公(3)累</li> <li>講物車</li> </ul>                                                                  | <ul> <li>○ &lt; </li> <li>● </li> <li>● </li>     &lt;</ul>                                                                                                    | <ul> <li>・ 網頁(P) 、 安全性</li> <li>ご</li></ul>                                                                                                    | <ul> <li>€ 150% ▼</li> <li>- □ &gt;</li> <li>- ■ C</li></ul>                                                                                                    |
| <ul> <li></li></ul>                                                                                                    | m/main/cscps/ciom/<br>(H)<br>元件 ▼ 創 線上簽到退<br>標 案 說 明<br>註 : ◎ 促銷品 <sup>1</sup><br>正 下 訂 數 量<br>請 於 下 方 選 項<br>□ 徑 告 較 便 宜<br>□ 廠 商 自 願 提<br>□ 其 他 (由 機關<br>註 : ◎ 採 購 金 額 | Catalog.do In A space of the space of the spa | 政工     为日(中華民國105年3月18     「1,394,000,000元)為止,少     里採購,應依契約第六、(     乙可謂購數量。     写產品降價、促銷機制之大     應應事前以書面向本採購部     雪產品降價、促銷機制之大     電子部以書面向本採購部     可查品降價、促銷機制之大     電子部以書面向本採購部     丁訂    「     市方前    並     訪     電子     電子                  | <ul> <li>□</li> <li>□</li> <li>○)係規定辦理,每筆</li> <li>二)條規定辦理,每筆</li> <li>規定,契約期間立約商</li> <li>提出,由本採購部辦理</li> <li>使取機關訂單。</li> <li>(2)勾:</li> <li>□</li> <li>○</li> <li>○</li> <li>○</li> <li>○</li> <li>○</li> <li>○</li> <li>(3)累</li> <li>協物車</li> <li>511 工程會地址: 憂切</li> </ul> | <ul> <li>○ &lt; </li> <li>● </li> <li>● </li>     &lt;</ul>                                                                                                    | <ul> <li></li> <li></li></ul>                                                                                                    | <ul> <li>€ 150% •</li> <li>- □ &gt;</li> <li>&gt; ■ C ① ☆ ☺</li> <li>(S) • I具(O) • @ •</li> </ul>                                                                                                    |

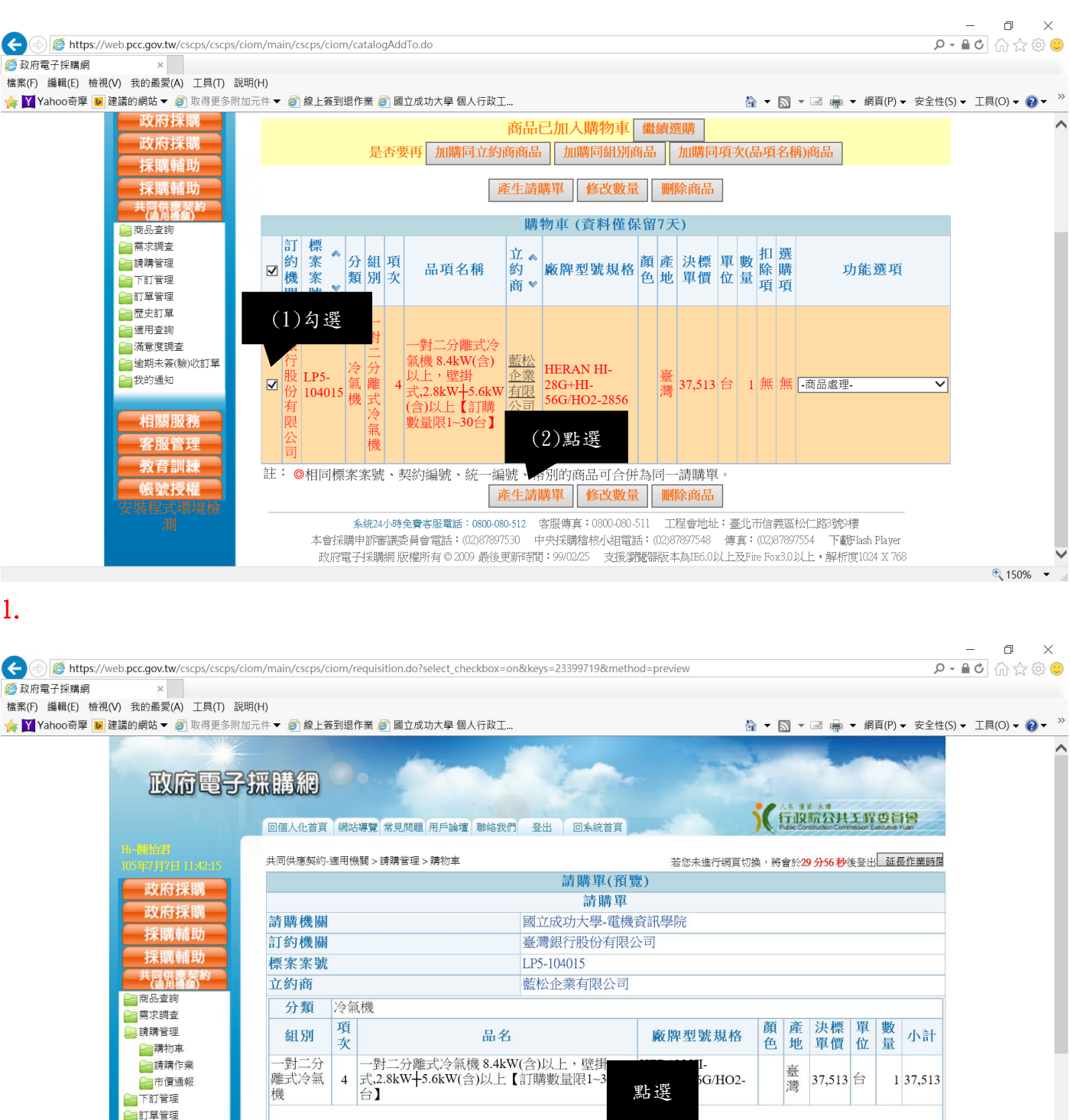

上一步 下一步

生物中十旦睡

计 . 🔺 山 畫 兩 马 注 随 盟 先 裙 監 楷 平

金額總計: 37,513

€ 150% -

· == 光 法 朝 4h 举 泪 忙 打 厝 武 亜 1枚 7h 淝 睢 Tā ū 打 坠 Tā 軜 르 武

k.

■逾期未簽(驗)收訂單

|                                             | scps/ciom/main/cscps/ciom/requisit          | ion do                                                                                                    | <br>                                                        | X €              |
|---------------------------------------------|---------------------------------------------|----------------------------------------------------------------------------------------------------|-------------------------------------------------------------|------------------|
| <ul> <li></li></ul>                         | sepsy crossly mainy esepsy crossly requisit | ionae                                                                                                    |                                                             | . ~ ~ 👻          |
| 檔案(F) 編輯(E) 檢視(V) 我的最愛(A) 工具(               | (T) 說明(H)                                   |                                                                                                    |                                                             |                  |
| 눩 🍸 Yahoo奇摩 🝺 建議的網站 ▼ 🥑 取得員                 | 更多附加元件 🔻 💣 線上簽到退作業 🦉                        | ] 國立成功大學 個人行政工                                                                                                    | 🏠 ▼ 🔝 ▼ 🖃 🖶 ▼ 網頁(P) ▼ 安全性(S) ▼ 工具(O)                        | ) - 🕐 - »        |
|                                             | 回個人化首頁 網站導覽 3                               | 常見問題 用戶論壇 聯絡我們 登出 回系統首頁                                                                                                    | 行政院公共工程受冒留<br>Public Construction Commission Executive Yuan | ^                |
| 16-陳怡君                                      |                                             | constants interest a second second seco |                                                             |                  |
| 105年7月7日 11:43:0                            | 9 共同供應契約-適用機關>請                             | ]購管理 > 購物車                                                                                                    | 若您未進行網頁切換,將會於29分54秒後登出 延長作業時間                               |                  |
| 政府採購                                        |                                             | <i>曰</i> 請購單                                                                                                    | 星相關資料填寫                                                     |                  |
| 政府採購                                        |                                             |                                                                                                    |                                                             |                  |
| 採購輔助                                        | 請購人🏼                                        | 陳怡君                                                                                                    | (1)請務必依序史改請購人、連絡電                                           |                  |
| 採購輔助                                        | 聯絡電話                                        | (06) 2757575 分機 62500                                                                                                    | 話、雷子郵件、發票寄送地址、送貨                                            |                  |
| (当角溪南)**                                    | 傳真號碼                                        | (06) 2747076                                                                                                    |                                                             |                  |
| ■ 間間<br>■ 需求調査                              | 電子郵件信箱                                      | nnnblue@mail.csie.ncku.edu.tw                                                                                                    | 地址。                                                         |                  |
| □ 請購管理                                      | #機關購案編號                                     |                                                                                                    | *腊宏编號可不值                                                    |                  |
| ■ 購物車                                       |                                             | 臺南市 ✔ 東區 ✔ 701 大學路1號 8                                                                                                    | 國立成功.                                                       |                  |
| ☐ 市價通報                                      | 發票寄送地址🔛                                     | 701臺南市東區大學路1號 國立成功                                                                                                    | 大學 資訊工程學系                                                   |                  |
| ☐ 下訂管理 ○ 訂留管理                               |                                             | ○ 兴达貝地址相回                                                                                                    | 周立成功大學 溶訊工程學家                                               |                  |
| ■ □ 単自在<br>■ 歴史訂單                           | 送貨地址121                                     | 701臺南市東區大學路1號 國立成功                                                                                                    |                                                             |                  |
| → 満定の 一 一 一 一 一 一 一 一 一 一 一 一 一 一 一 一 一 一 一 |                                             | ○ 與發票寄送地址相同                                                                                                    | 古 穷 户 赴 从 明, 肥 护力 兴 山                                       |                  |
| □□ 本意及調査<br>□□ 逾期未簽(驗)收訂.                   | 註:◎標記#者為非4                                  | 公填欄位 トー 百 一 茂                                                                                                    | <b>其為元</b> 登後點選確認达出                                         |                  |
| 我的通知                                        |                                             | 工一員 唯                                                                                                    | 認法正                                                         |                  |
|                                             |                                             |                                                                                                    |                                                             |                  |
| 相關服務                                        |                                             |                                                                                                    |                                                             | ~                |
|                                             |                                             |                                                                                                    | •                                                           | 150% 👻 📑         |
| ← ➔ @ https://web.pcc.gov.tw/cscps/cs       | scps/ciom/main/cscps/ciom/createF           | tequisition.do                                                                                                    |                                                             | ⊐ ×<br>)☆@©      |
| ◎ 政府電子採購網 ×                                 |                                             |                                                                                                    |                                                             |                  |
| 檔案(F) 編輯(E) 檢視(V) 我的最愛(A) 工具(               | (T) 說明(H)<br>王夕附加二件 - 《伯卜签到泪作类 《            | · 國內武士士國 图 / 仁政丁                                                                                                    |                                                             | ) _ <b>O</b> _ » |
| 🦗 🛄 falloosi序 🧧 建酶的病地 🔹 🕲 软符员               | 29附加九件 🕈 🖉 綠土玻莉超作業 🦉                        |                                                                                                    | 圖 ◆ 圖 圖 ◆ 嗣貞(r) ◆ 安主住() ◆ 工具(0)                             |                  |
| 政府軍                                         | <b>子</b> 採購網                                | and of                                                                                                    | A A A A A A A                                               |                  |
| 雨開始書                                        | 回個人化首頁 網站導覽 第                               | 常見問題 用戶論壇 聯絡我們 登出 回系統首頁                                                                                                    | )(打取院公共主义受付留<br>Pate Constuden Commission Execute Yuan      |                  |
| 105年7月7日11:475                              | 共同供應契約-適用機關 > 請                             | 購管理>購物車 點選 產生請購買                                                                                                    | 若您未進行網頁切換,將會於29分58秒後登出 延長作業時間<br>【成功                        |                  |
| 政府採購                                        |                                             | 請到 請購單管理 進行編輯列印                                                                                                    | ,以供機關內部請購審核之用                                               |                  |
| · 採購輔助                                      |                                             | 完成審核作業後,再進行下訂                                                                                                    | 「<br>・<br>立約商則可收到訂單                                         |                  |
| 共同供應契約<br>(適用機關)                            |                                             | 若要繼續處理 [購物車                                                                                                    | ]商品請 返回                                                     |                  |
| ■商品査詢                                       | 註:◎廠商交貨後,                                   | 請至『共同供應契約-適用機關 > 訂單管                                                                                                    | 理』功能執行簽收作業,驗收完成後請至同功能執行驗                                    |                  |
| → 新購管理                                      | ◎ 如本帳號下訂                                    | 「之訂單,有淪預計完成驗收日期(預設)                                                                                                    | 為應完成履約期限後30日),日未签收戓驗收之訂單                                    |                  |
| 篇 精物車                                       | 時,需登載理                                      | 自方能繼續使用請購功能,否則將不允認                                                                                                    | 午本帳號產生請購單。                                                  |                  |
| ☐請購作業 □市價通報                                 | ◎ 逾期未簽收或                                    | 、驗收之訂單,可利用『共同供應契約-適                                                                                                    | 用機關 > 訂單管理 > 逾期未簽(驗)收訂單』進行查詢。                               |                  |
|                                             |                                             |                                                                                                    |                                                             |                  |
| 「軍管理                                        |                                             |                                                                                                    |                                                             |                  |
| ■ 歴史計単<br>○ 適用査詢                            |                                             |                                                                                                    |                                                             |                  |
| - 洋麻麻田木                                     |                                             |                                                                                                    |                                                             |                  |
|                                             |                                             |                                                                                                    |                                                             |                  |

| the //web ncc doy tw/cschs/cschs:                                                                                                    | /ciom/main/cscns/ciom/requisit                                                                                                    | ionMamt do#                                                                                                    |                                                                                                    |                                                                                           | 0                                                                                                    |                                                                     |
|----------------------------------------------------------------------------------------------------|----------------------------------------------------------------------------------------------------|----------------------------------------------------------------------------------------------------|----------------------------------------------------------------------------------------------------|-------------------------------------------------------------------------------------------|----------------------------------------------------------------------------------------------------|---------------------------------------------------------------------|
| 的。ps.//web.pcc.gov.tw/cscps/cscps/<br>網 ×                                                                                                    | cion/man/cscps/cion/requisit                                                                                                    | ionivigini.uo#                                                                                                    |                                                                                                    |                                                                                           | ¢                                                                                                    | ••••••••••••••••••••••••••••••••••••••                              |
| 檢視(V) 我的最愛(A) 工具(T) 言                                                                                                    | 說明(H)                                                                                                    |                                                                                                    |                                                                                                    |                                                                                           |                                                                                                    | _                                                                   |
| 韋 ▶ 建識的網站 ▼ @] 取得更多附                                                                                                    | 1加元件 🔻 🥥 線上簽到退作業 🧶                                                                                                    | ] 國立成功大學 個人行政上                                                                                                    |                                                                                                    |                                                                                           | 』 🖷 ▼ 網頁(P) ▼ 安全性(                                                                                                    | (S)▼ 上具(O)▼ 😢▼                                                      |
|                                                                                                    |                                                                                                    | themas is                                                                                                    | -                                                                                                    | - and the                                                                                 |                                                                                                    |                                                                     |
| 以位電力                                                                                                    | 於捕湖                                                                                                    |                                                                                                    |                                                                                                    |                                                                                           |                                                                                                    |                                                                     |
|                                                                                                    | 回個人化首百 網站導替 1                                                                                                    | 夏問題 用戶論壇 離絡我們 登出                                                                                                    | 回系統首百                                                                                                    |                                                                                           | * W<br>公共工程委員會<br>don Commission Executive Yuan                                                                                                    |                                                                     |
| 田-陳怡君                                                                                                    |                                                                                                    |                                                                                                    |                                                                                                    |                                                                                           |                                                                                                    |                                                                     |
| 105年7月7日11:4856                                                                                                    | 共同供應契約-適用機關 > 請                                                                                                    | 購賞埋 > 請購作業                                                                                                    | 若您未進行                                                                                                    | 網頁切換,將會於295                                                                               | ▶58秒後登出上延長作業時間                                                                                                    |                                                                     |
| 以肘採購                                                                                                    |                                                                                                    | Ē                                                                                                    | 請購單管理                                                                                                    |                                                                                           |                                                                                                    |                                                                     |
| 採購輔助                                                                                                    | 查詢日期 📃                                                                                                    |                                                                                                    | 請購單編制                                                                                                    |                                                                                           |                                                                                                    |                                                                     |
| 採購輔助                                                                                                    |                                                                                                    |                                                                                                    |                                                                                                    |                                                                                           |                                                                                                    |                                                                     |
| 共同供應契約<br>(適用機關)                                                                                                    | 11、肥                                                                                                    | 同しらいたち世界の                                                                                                    | <b>1</b>                                                                                                    |                                                                                           |                                                                                                    |                                                                     |
| □ 商品査詢 □ 需求調査                                                                                                    | 供應商名點選                                                                                                    | 刚才元成的請購單編                                                                                                    | 9 55.                                                                                                    | ]                                                                                         |                                                                                                    |                                                                     |
| ☐ 請購管理                                                                                                    | 請購平酬业                                                                                                    |                                                                                                    | 請購時間                                                                                                    | 優惠條件徵詢<br><b>夏</b> 東條件                                                                    | 功能選項                                                                                                    |                                                                     |
| ■病物単<br>■請購作業                                                                                                    | D20160707000033                                                                                                    | 藍松企業有限公司                                                                                                    | 105/07/07 11:48 無                                                                                                    | <b>爱思</b> 條款                                                                              | 修议删除                                                                                                    |                                                                     |
| □市價通報 □市質通報                                                                                                    | D20160621000043                                                                                                    | 東兀電機股份有限公司                                                                                                    | 105/06/21 14:46 無                                                                                                    | <b>爱思</b> 條款                                                                              | 修议删除                                                                                                    |                                                                     |
| 2011年1月11日1日                                                                                                    | D20160616000021                                                                                                    | 空儿貢訊有限公司                                                                                                    | 105/06/16 09:04 無                                                                                                    | 夏思(除款                                                                                     | 修议删除                                                                                                    |                                                                     |
| <ul> <li>歴史訂單</li> <li>適用査詢</li> </ul>                                                                                                    | <u>D20160505000073</u>                                                                                                    | <u>相興电益有限公司</u>                                                                                                    | 105/05/05 16:54 無                                                                                                    | 夏思條款                                                                                      | 修议删除                                                                                                    |                                                                     |
|                                                                                                    | <u>D20160314000050</u>                                                                                                    | <u>いり値影機导賞店</u>                                                                                                    | 105/03/14 17:10 無                                                                                                    | 愛思除萩                                                                                      | 1131以 1111所                                                                                                    |                                                                     |
| ■ ■ 週期木簽(腏)収訂単                                                                                                    | D20160307000072                                                                                                    | 于登科技有限公司                                                                                                    | 105/03/07 16:14 無                                                                                                    | 曼思條款                                                                                      | 修改   删除                                                                                                    | 1500/                                                               |
|                                                                                                    |                                                                                                    |                                                                                                    |                                                                                                    |                                                                                           |                                                                                                    |                                                                     |
| ps://web.pcc.gov.tw/cscps/cscps/                                                                                                    | /ciom/main/cscps/ciom/requisit                                                                                                    | ionMgmt.do                                                                                                    |                                                                                                    |                                                                                           | م                                                                                                    | - ☐ ;<br>- ∎C ☆ @                                                   |
| .ps://web.pcc.gov.tw/cscps/cscps/<br>網 ×<br>檢視(V) 我的最愛(A) 工具(T) 言                                                                                                    | /ciom/main/cscps/ciom/requisit<br>說明(H)                                                                                                    | ionMgmt.do                                                                                                    |                                                                                                    |                                                                                           | م                                                                                                    | - □ )<br>•∎¢ @ ☆ @                                                  |
| .ps://web.pcc.gov.tw/cscps/cscps/<br>網 ×<br>檢視(V) 我的最愛(A) 工具(T) 言<br>፪ ■ 建議的網站 ▼ 資 取得更多附                                                                                                    | /ciom/main/cscps/ciom/requisit<br>说明(H)<br>如元件 ▼ @] 線上簽到退作業 @                                                                                                    | ionMgmt.do<br>) 國立成功大學 個人行政工                                                                                                    |                                                                                                    | å • N • □                                                                                 | ♪<br>『 👼 ▼ 網頁(P)▼ 安全性                                                                                                    | - □ :<br>- ■ C                                                      |
| tps://web.pcc.gov.tw/cscps/cscps/<br>網 ×<br>檢視(V) 我的最愛(A) 工具(T) 言<br>聲 ▶ 建議的網站 ▼ ④ 取得更多附                                                                                                    | /ciom/main/cscps/ciom/requisit<br>说明(H)<br>∜加元件 ▼ @] 線上簽到退作業 @                                                                                                    | ionMgmt.do<br>國立成功大學 個人行政工                                                                                                    |                                                                                                    | å • ► •                                                                                   | ♪<br>◎ ➡ ▼ 網頁(P) ▼ 安全性                                                                                                    | - ⊡ :<br>- ≧C ☆☆@<br>S) + I具(O) + @ +                               |
| tps://web.pcc.gov.tw/cscps/cscps/<br>鋼 ×<br>檢視(V) 我的最愛(A) 工具(T) 書<br>聲 ■ 建議的網站 ▼ @ 取得更多附<br><b>取信更多</b>                                                                                                    | /ciom/main/cscps/ciom/requisit<br>説明(H)<br>†加元件 マ @ 線上簽到題作業 @<br><sup>2</sup> <b>注采 ] 蒔 <u>須</u>月</b>                                                                                                    | ionMgmt.do<br>) 國立成功大學 個人行政工                                                                                                    |                                                                                                    | à • N • □                                                                                 | 오<br>■ ➡ ▼ 網頁(P) ▼ 安全性                                                                                                    | 〕<br>▼                                                              |
| tps://web.pcc.gov.tw/cscps/cscps/<br>網 ×<br>檢視(V) 我的最愛(A) 工具(T) 書<br>■ 建議的網站 ▼ ④ 取得更多附                                                                                                    | /ciom/main/cscps/ciom/requisit<br>説明(H)<br>対加元件 ▼ @ 線上簽到退作業 @<br><b>2  井沢 目書 紀</b> 日<br>回個 ↓ 化 首百 (現在2010)                                                                                                    | ionMgmt.do<br>國立成功大學 個人行政工                                                                                                    | 同名统首百                                                                                                    | à • ₪ • ⊑<br>•••••••••••••••••••••••••••••••                                              | ○<br>■ ● ◆ 網頁(P) • 安全性<br>○<br>○<br>ひ共工程で<br>點 提                                                                                                    | 〕<br><u>- ■</u> ℃ ☆ ☆ @<br>(S) - I具(O) - @ -                        |
| tps://web.pcc.gov.tw/cscps/cscps/<br>網 ×<br>檢視(V) 我的最愛(A) 工具(T) 言<br>建議的網站 ◆ ④ 取得更多解                                                                                                    | /ciom/main/cscps/ciom/requisit<br>說明(H)<br>封加元件 ▼ @ 線上簽到退作業 @<br><b> 全 注采 註黃 須玓</b><br>回個人化首頁 網站導覽 #                                                                                                    | ionMgmt.do<br>國立成功大學 個人行政工<br>約見問題 用戶論壇 聯絡我們 登出                                                                                                    | 回系統首頁                                                                                                    |                                                                                           | ♪<br>■ ● ・ 網頁(P) ・ 安全性<br>「<br>で<br>バナエ発さ<br>あい選                                                                                                    | _ □ 〕<br>、                                                          |
| tps://web.pcc.gov.tw/cscps/cscps/<br>網 ×<br>檢視(V) 我的最愛(A) 工具(T) 言<br>聲 ■ 建議的網站 ▼ ④ 取得更多時<br>取信更子<br>日・報告度<br>10.471月2月 11:2000                                                                                                    | /ciom/main/cscps/ciom/requisit<br>説明(H)<br><sup>1</sup> 如元件 ▼ ⑦ 線上簽到還作業 <i>⑧</i><br><b>2 注采 [1 請 希記</b> ]<br>回個人化首頁 網站導撃 第<br>共同供應契約-適用機關 > 請                                                                                                    | ionMgmt.do<br>) 國立成功大學 個人行政工                                                                                                    | 回系統首頁                                                                                                    | ☆ ◆ ○ ▼ □                                                                                 | )<br>● ▼ 網頁(P) ▼ 安全性<br>☆<br>☆<br>☆<br>☆<br>ひままままま<br>☆<br>ひままままままままます。<br>ぷ<br>ひままままます。<br>ぷ<br>ひまままます。<br>ひまままます。<br>ひままます。<br>ひままます。<br>ひょうのでのであります。<br>ひょうのであります。<br>ひょうのであります。 | _ □ )<br>▼                                                          |
| tps://web.pcc.gov.tw/cscps/cscps/<br>網 ×<br>檢視(V) 我的最愛(A) 工具(T) 書<br>2 ■ 建議的網站 ◆ @ 取得更多降<br><b>取信 聖</b> 多降<br><b>取信 聖</b> 多<br>は、好7月7月7日 1.550400<br><b>取 存 理 5</b><br>1.55477月7月7日 1.550400                                                                                                    | /ciom/main/cscps/ciom/requisit<br>説明(H)<br>別加元件 マ @ 線上簽到還作業 @                                                                                                    | ionMgmt.do<br>國立成功大學 個人行政工                                                                                                    | 回系統首頁<br>若您未還行<br>諸職 單                                                                                                    | ☆ ・ ○ ・ □                                                                                 | の<br>■ ● ・ 網頁(P) ・ 安全性<br>                                                                                                    | - □ :<br>• ● C ີ ີ ☆ ©<br>(0) • I具(0) • @ •                         |
| tps://web.pcc.gov.tw/cscps/cscps/<br>網 ×<br>檢視(V) 我的最愛(A) 工具(T) #<br>聲 ■ 建議的網站 ♥ @ 取得更多所<br>正文店で置う                                                                                                    | /ciom/main/cscps/ciom/requisit<br>説明(H)<br>労加元件 ▼ @ 線上簽到退作業 @<br><b><br/></b>                                                                                                    | ionMgmt.do<br>) 國立成功大學 個人行政工<br>耸見問題 用戶論壇 聯絡我們 登出<br>講管理 > 請購作業<br>07070000033                                                                                                    | 回系統首頁<br>若您未進行<br>請購單                                                                                                    | <ul> <li>☆ ・ ◎ ・ □</li> <li>ぐ (下以前<br/>Mate Construction</li> <li>網頁切換,將會於29 /</li> </ul> | ♪<br>→ 網頁(P) → 安全性<br>→<br>かけ上程で<br>あい送<br>→<br>かゆ後登出<br>・<br>友善列印                                                                                                    | 〕<br><u>- ■ ○</u> ☆ ☆ ◎<br>(S) - I具(O) - @ -                        |
| tps://web.pcc.gov.tw/cscps/cscps/<br>續 ×<br>檢視(V) 我的最愛(A) 工具(T) 言<br>聲 ■ 建議的網站 ▼ ④ 取得更多除<br>正文店 配合<br>日 4 約倍高<br>1054年/月/目:11502410<br>文府採購<br>英府採購<br>採購輔助<br>実購 補助                                                                                                    | /ciom/main/cscps/ciom/requisit<br>說明(H)<br>附加元件 ▼ ⑦ 線上簽到退作業 ⑧<br><b>产 打采 計算 須内</b><br>回個人化首頁 網站導覽 常<br>共同供應契約-適用機關 > 請<br>請購單 編號 : D2016                                                                                                    | ionMgmt.do<br>國立成功大學 個人行政工                                                                                                    | 回系統首頁<br>若您未遗行<br>請購單                                                                                                    |                                                                                           | ♪<br>■ ● ・ 網頁(P) ・ 安全性<br>なた人工程で<br>およ選<br>トワ 砂後泉出<br>正 夏 産師間<br>反善列印                                                                                                    | 〕<br>- □ 〕<br>- ■ C                                                 |
| tps://web.pcc.gov.tw/cscps/cscps/<br>續 ×<br>檢視(V) 我的最愛(A) 工具(T) 言<br>聲 ■ 建議的網站 ▼ ④ 取得更多時<br><b> </b>                                                                                                    | /ciom/main/cscps/ciom/requisit<br>說明(H)<br>對加元件 ▼ @ 線上簽到還作業 @<br><b>2 注采 註黃 紀?</b><br>回個人化首頁 網站導覽 第<br>共同供應契約-適用機關 > 讀<br>前購單編號 : D2016<br>                                                                                                    | ionMgmt.do<br>) 國立成功大學 個人行政工<br>約月問題 用戶論壇 聯絡我們 登出<br>購管理 > 請請作業<br>07070000033<br>(0000033)<br>(0000033)<br>(0000033)<br>(0000033)<br>(0000033)                                                                                                    | 回系統首頁<br>若您未進行<br>請購單                                                                                                    | ☆ ◆ ○ ▼ □       徐 ◆ ○ ▼ □       徐 ◆ ○ ◆ □       御買切換,將會於29 夕                              | ♪<br>■ ● ▼ 網頁(P) ▼ 安全性                                                                                                    | _ □ )<br>▼                                                          |
| tps://web.pcc.gov.tw/cscps/cscps/<br>續 ×<br>檢視(V) 我的最愛(A) 工具(T) 言<br>聲 圖 建議的網站 ← @ 取得更多降<br><b>正文信 臣言</b><br>四, 我將語<br>10%年/月月11125,0%6<br>英府採購<br>採購輔助<br>採購輔助<br>採購輔助<br>採購輔助<br>採購輔助                                                                                                    | /ciom/main/cscps/ciom/requisit<br>說明(H)<br>對加元件 ▼ ⑧ 線上簽到還作業 ⑧<br><b>2 打采 [計 名[9]</b><br>四個人化首頁 網站導致 第<br>共同供應契約-遠用機關 > 請<br>購買 編號 : D2016<br>                                                                                                    | ionMgmt.do<br>) 國立成功大學 個人行政工<br>約見問題 用戶論壇 聯絡我們 登出<br>講管理 > 請購作業<br>07070000033<br>₩₩₩₩₩₩₩₩₩₩₩₩₩₩₩<br>DT大學-電機資資訊學院 3.9.26-87<br>7股份有限公司<br>)15                                                                                                    | 回系統首頁<br>若您未進行<br>請購單 契約編號:16-1                                                                                                    | ☆ ・ ○ ・ □       御 〒 ○ ・ □       御 〒 切換・將含於29 5       即写切換・將含於29 5                         | 、                                                                                                    | 〕<br>▼                                                              |
| tps://web.pcc.gov.tw/cscps/cscps/         續       ×         檢視(V)       我的最愛(A)       工具(T)         算       圖       建識的網站       ④       取得更多降         D       建識的網站       ④       取得更多降          ■       建識的網站       ④       取得更多降          ■       建識的網站       ④       取得更多降          ■       建調       建調       現得更多降          ■       建調       現得更多降          ●       ●       取得更多降          ●       ●       ●       ●          ●       ●       ●       ●          ●       ●       ●       ●          ●       ●       ●       ●          ●       ●       ●       ●          ●       ●       ●       ●          ●       ●       ●       ●          ●       ●       ●       ●          ●       ●       ●       ●          ●       ●       ●       ●          ●       ●       ●                                                                                                    | /ciom/main/cscps/ciom/requisit<br>說明(H)<br>對加元件 ▼ ⑧ 線上簽到還作業 ⑧<br><b>2 抹菜 目苔 約</b><br>此同供應契約-這用機關 > 請<br>此同供應契約-這用機關 > 請<br>」<br>」<br>2 0 1 6 0 7 0<br>請購購單編號 : D2016<br>」<br>」<br>2 0 1 6 0 7 0<br>請購購機關 : 靈 透鏡行<br>概案案號 : LP5-104(<br>契約起始日期 : 105)                                                                                                    | ionMgmt.do<br>) 國立成功大學 個人行政工<br>\$夏問題 用戶論壇 聯絡我們 登出<br>購管理 > 請購作業<br>07070000033<br>₩₩₩₩₩₩₩₩₩₩₩₩₩₩<br>DT大學-電機資訊學院 3.9.26-87<br>7股份有限公司<br>115<br>103/18                                                                                                    | 回系統首頁<br>若您未進行<br>請購單 契約編號:16-1<br>契約編號:16-1<br>契約終止日期:                                                                                                    | ☆ ・ 図 ・ □     ☆       御 ・ N ● た20 5       網頁切換・將會於20 5       P5-00206     105/10/31       | 、<br>■ ● ・ 網頁(P) ・ 安全性<br>○<br>○<br>577 秒後登出<br>●<br>反善列印                                                                                                    | 〕<br>▼                                                              |
| tps://web.pcc.gov.tw/cscps/cscps/         續       ×         檢視(V)       我的最愛(A)       工具(T)         算       圖       建議的網站       ④       取得更多降         D       建議的網站       ④       取得更多降         「       1       2       ●       取得更多降          ■       建議的網站       ④       ●       取得更多降          ■       建議的網站       ④       ●       取得更多降          ■       建議的網站       ④       ●       取得更多降          ●       ■       ●       ●       ●       ●       ●          ●       ●       ●       ●       ●       ●       ●       ●       ●       ●       ●       ●       ●       ●       ●       ●       ●       ●       ●       ●       ●       ●       ●       ●       ●       ●       ●       ●       ●       ●       ●       ●       ●       ●       ●       ●       ●       ●       ●       ●       ●       ●       ●       ●       ●       ●       ●       ●       ●       ●       ●       ●       ●       ●       ●       ● <td>/ciom/main/cscps/ciom/requisit         號明(H)         財加元件 ▼        ● 線上簽到還作業          &gt; 才眾 目毒系ව         回個人化首頁       網站導號          共同供惠契約-適用機關 &gt; 請         時購單編號: D2016         前購單編號: D2016         前購購單編號: D2016         前請購機關: 國立項目         訂約機關: 臺灣銀行         一部請購機圖: 國达得號         近前: 國政保護         第         ● 2 0 16 00 70 70         訂約機關: 臺灣銀行         一部 16 00 70 70         前對購機關: 國达得號         ● 2 0 16 00 70 70         訂約機關: 國达得號         ● 2 0 16 00 70 70         訂約機關: 國达得號         ● 2 0 16 00 70 70         ● 1 00 16 00 70 70         ● 1 00 16 00 70 70         ● 1 00 16 00 70 70         ● 1 00 16 00 70 70         ● 1 00 16 00 70 70         ● 1 00 16 00 70 70         ● 1 00 16 00 70 70         ● 1 00 16 00 70 70         ● 1 00 16 00 70 70         ● 1 00 16 00 70 70         ● 1 00 16 00 70 70         ● 1 00 16 00 70 70         ● 1 00 16 00 70 70         ● 1 00 16 00 70 70         ● 1 00 16 00 70 70         ● 1 00 16 00 70 70         ● 1 00 16 00 70 70      &lt;</td> <td>ionMgmt.do<br/>) 國立成功大學 個人行政工<br/>\$2.0 個 2 月戶論壇 「聯絡我們」 登出<br/>講管理 &gt; 請購作業<br/>0707000033<br/>₩₩₩₩₩₩₩₩₩₩₩₩₩₩₩<br/>DT大學-電機資訊學院 3.9.26-87<br/>7股份有限公司<br/>15<br/>03/18<br/>340</td> <td>回系統首頁<br/>若您未進行<br/>請購單<br/>契約編號:16-1<br/>契約終止日期:<br/>立約前部総領:16-1<br/>契約將號:16-1<br/>契約將號:16-1<br/>契約將號:16-1<br/>契約將號:16-1<br/>契約將號:16-1<br/>契約將號:16-1<br/>契約將號:16-1<br/>契約將號:16-1<br/>契約將號:16-1<br/>對政治(1),16-1<br/>對政治(1),16-1<br/>其(1),16-1<br/>對政治(1),16-1<br/>對政治(1),16-1<br/>)<br/>(1),16-1<br/>)<br/>(1),1</td> <td></td> <td>○<br/>■ ● ◆ 網頁(P) ◆ 安全性<br/>●<br/>●<br/>●<br/>●<br/>●<br/>●<br/>●<br/>●<br/>●<br/>●<br/>●<br/>●<br/>●</td> <td>_ □ :<br/>• ■ C</td> | /ciom/main/cscps/ciom/requisit         號明(H)         財加元件 ▼        ● 線上簽到還作業          > 才眾 目毒系ව         回個人化首頁       網站導號          共同供惠契約-適用機關 > 請         時購單編號: D2016         前購單編號: D2016         前購購單編號: D2016         前請購機關: 國立項目         訂約機關: 臺灣銀行         一部請購機圖: 國达得號         近前: 國政保護         第         ● 2 0 16 00 70 70         訂約機關: 臺灣銀行         一部 16 00 70 70         前對購機關: 國达得號         ● 2 0 16 00 70 70         訂約機關: 國达得號         ● 2 0 16 00 70 70         訂約機關: 國达得號         ● 2 0 16 00 70 70         ● 1 00 16 00 70 70         ● 1 00 16 00 70 70         ● 1 00 16 00 70 70         ● 1 00 16 00 70 70         ● 1 00 16 00 70 70         ● 1 00 16 00 70 70         ● 1 00 16 00 70 70         ● 1 00 16 00 70 70         ● 1 00 16 00 70 70         ● 1 00 16 00 70 70         ● 1 00 16 00 70 70         ● 1 00 16 00 70 70         ● 1 00 16 00 70 70         ● 1 00 16 00 70 70         ● 1 00 16 00 70 70         ● 1 00 16 00 70 70         ● 1 00 16 00 70 70      < | ionMgmt.do<br>) 國立成功大學 個人行政工<br>\$2.0 個 2 月戶論壇 「聯絡我們」 登出<br>講管理 > 請購作業<br>0707000033<br>₩₩₩₩₩₩₩₩₩₩₩₩₩₩₩<br>DT大學-電機資訊學院 3.9.26-87<br>7股份有限公司<br>15<br>03/18<br>340                                                                                                    | 回系統首頁<br>若您未進行<br>請購單<br>契約編號:16-1<br>契約終止日期:<br>立約前部総領:16-1<br>契約將號:16-1<br>契約將號:16-1<br>契約將號:16-1<br>契約將號:16-1<br>契約將號:16-1<br>契約將號:16-1<br>契約將號:16-1<br>契約將號:16-1<br>契約將號:16-1<br>對政治(1),16-1<br>對政治(1),16-1<br>其(1),16-1<br>對政治(1),16-1<br>對政治(1),16-1<br>)<br>(1),16-1<br>)<br>(1),1 |                                                                                           | ○<br>■ ● ◆ 網頁(P) ◆ 安全性<br>●<br>●<br>●<br>●<br>●<br>●<br>●<br>●<br>●<br>●<br>●<br>●<br>●                                                                                                    | _ □ :<br>• ■ C                                                      |
| tps://web.pcc.gov.tw/cscps/cscps/<br>續 ×<br>檢視(V) 我的最愛(A) 工具(T) 書<br>■ 建議的網站 ● ④ 取得更多降<br><b>放在了程度</b><br>15年7/月7日 1.250400<br><b>政府採購</b><br>可以存了採購<br>可以存了採購<br>一時品查詢<br>一時品查詢<br>一時品查詢<br>一時書查詞<br>一時書查調<br>一時書查調<br>一時書查調<br>一時書查調                                                                                                    | /ciom/main/cscps/ciom/requisit         號明(H)         對加元件 ▼        圖 線上簽到還作業          > 才眾 目毒 和引         回個人化首頁       網站導致          共同供應契約-適用機關 > 請         前購買 單編號 : D2016         」 D 2 0 1 6 0 7 0 1         高 請購 機關 : 國 立成巧         訂約機關 : 國 立成巧         訂約機關 : 國 立成巧         訂約機關 : 國 立成巧         訂約機關 : 國 立成巧         訂約物機關 : 國 立成巧         訂約商 聯絡人 : 林況         立約商 篩 塵比企業行         立約商 傳真 : (02)27                                                                                                    | ionMgmt.do<br>) 國立成功大學 個人行政工<br>約.g問題 用戶論壇 鄭給我們 登出<br>購管理 > 請購作業<br>07070000033<br>₩₩₩₩₩₩₩₩₩₩₩<br>07070000033<br>₩₩₩₩₩₩₩₩₩₩₩<br>07070000033<br>₩₩₩₩₩₩₩₩₩₩₩<br>0707000033<br>₩₩₩₩₩₩₩₩₩₩₩<br>0707000033<br>₩₩₩₩₩₩₩₩₩₩₩<br>0.9 0 0 3 3 8<br>0.9 0 0 0 3 8<br>10 0 0 0 3 8<br>10 0 0 0 3 8<br>10 0 0 0 3 8<br>10 0 0 0 3 8<br>10 0 0 0 3 8<br>10 0 0 0 3 8<br>10 0 0 0 3 8<br>10 0 0 0 3 8<br>10 0 0 0 3 8<br>10 0 0 0 3 8<br>10 0 0 0 3 8<br>10 0 0 0 3 8<br>10 0 0 0 3 8<br>10 0 0 0 3 8<br>10 0 0 0 3 8<br>10 0 0 0 3 8<br>10 0 0 0 0 3 8<br>10 0 0 0 0 3 8<br>10 0 0 0 0 3 8<br>10 0 0 0 0 3 8<br>10 0 0 0 0 0 3 8<br>10 0 0 0 0 3 8<br>10 0 0 0 0 3 8<br>10 0 0 0 0 3 8<br>10 0 0 0 0 0 3 8<br>10 0 0 0 0 3 8<br>10 0 0 0 0 0 3 8<br>10 0 0 0 0 0 3 8<br>10 0 0 0 0 0 3 8<br>10 0 0 0 0 0 3 8<br>10 0 0 0 0 0 0 0 8<br>10 0 0 0 0 0 0 8<br>10 0 0 0 0 0 0 8<br>10 0 0 0 0 0 8<br>10 0 0 0 0 0 0 8<br>10 0 0 0 0 0 0 8<br>10 0 0 0 0 0 0 8<br>10 0 0 0 0 0 0 0 0 8<br>10 0 0 0 0 0 0 0 0 0 0 0<br>10 0 0 0 0 0 0 0 0 0<br>10 0 0 0 0 0 0 0 0 0 0<br>10 0 0 0 0 0 0 0 0 0<br>10 0 0 0 0 0 0 0 0 0 0<br>10 0 0 0 0 0 0 0 0 0<br>10 0 0 0 0 0 0 0 0 0 0 0<br>10 0 0 0 0 0 0 0 0 0 0 0 0 0 0 0 0<br>10 0 0 0 0 0 0 0 0 0 0 0 0 0 0 0 0<br>10 0 0 0 0 0 0 0 0 0 0 0 0 0 0 0 0 0<br>10 0 0 0 0 0 0 0 0 0 0 0 0 0 0 0 0 0 0 | 回系統首頁<br>若您未遠行<br>請購單<br>契約編號:16-1<br>契約終止日期:<br>立約商跡編:9<br>立約商聯絡電話                                                                                                    | ☆ ・ ◎ ・ □                                                                                 | ○<br>■ ● ・ 網頁(P) ・ 安全性<br>〇<br>〇<br>〇<br>〇<br>〇<br>〇<br>〇<br>〇<br>〇<br>〇<br>〇<br>〇<br>〇                                                                                                    | _ □ ``<br>• ■ C ີ ີ ☆ ©<br>S) • I具(O) • @ •                         |
| tps://web.pcc.gov.tw/cscps/cscps/         線       ×         檢視(V)       我的最愛(A)       工具(T)         算       >       @       取得更多時         DCDCTCEES       (1)       (1)         US477/B7/E1       (2)       (2)         US477/B7/E1       (2)       (2)         US477/B7/E1       (2)                                                                                                    | /ciom/main/cscps/ciom/requisit         號明(H)         別加元件 ▼           別加元件 ▼           (回個人化首頁 網站導覽)         共同供應契約-適用機關 > 請         開購單編號:D2016         前購單編號:D2016         前購購單編號:D2016         前購機關:國立成玩<br>訂約機關:國立成玩<br>訂約機關:國立成玩<br>訂約機關:國立成玩<br>訂約機關:臺灣銀行<br>標案案號:LP5-1040         契約起始日期:105,<br>立約商 聽松企業者         立約商商聯絡人:林兒<br>立約商磚真:(02)27         請購人:陳怡君                                                                                                    | ionMgmt.do<br>) 國立成功大學 個人行政工<br>常見問題 用戶論壇 解給我們 登出<br>講管理 > 請購作業<br>07070000033<br>₩₩₩₩₩₩₩₩₩₩<br>07070000033<br>₩₩₩₩₩₩₩₩₩₩<br>07070000033<br>₩₩₩₩₩₩₩₩₩₩<br>07070000033<br>₩₩₩₩₩₩₩₩₩₩<br>07070000033<br>₩₩₩₩₩₩₩₩₩₩<br>07070000033<br>₩₩₩₩₩₩₩₩₩₩<br>07070000033<br>₩₩₩₩₩₩₩₩₩₩<br>07070000033<br>₩₩₩₩₩₩₩₩₩₩<br>07070000033<br>₩₩₩₩₩₩₩₩₩₩<br>07070000033<br>₩₩₩₩₩₩₩₩₩₩<br>07070000033<br>₩₩₩₩₩₩₩₩₩₩<br>07070000033<br>₩₩₩₩₩₩₩₩₩₩<br>07070000033<br>₩₩₩₩₩₩₩₩₩₩<br>07070000033<br>₩₩₩₩₩₩₩₩₩₩<br>07070000033<br>₩₩₩₩₩₩₩₩₩<br>07070000033<br>₩₩₩₩₩₩₩₩₩₩<br>07070000033<br>₩₩₩₩₩₩₩₩₩₩<br>07070000033<br>₩₩₩₩₩₩₩₩₩₩<br>07070000033<br>₩₩₩₩₩₩₩₩₩<br>07070000033<br>₩₩₩₩₩₩₩₩₩₩<br>07070000033<br>₩₩₩₩₩₩₩₩₩₩<br>07070000033<br>₩₩₩₩₩₩₩₩₩₩<br>07070000033<br>₩₩₩₩₩₩₩₩₩₩<br>0707000033<br>₩₩₩₩₩₩₩₩₩₩<br>0707000033<br>₩₩₩₩₩₩₩₩₩₩₩₩<br>0707000033<br>₩₩₩₩₩₩₩₩₩₩₩₩₩<br>0707000033<br>₩₩₩₩₩₩₩₩₩₩₩<br>0707000033<br>₩₩₩₩₩₩₩₩₩₩₩<br>0707000033<br>₩₩₩₩₩₩₩₩₩₩₩<br>0707000033<br>₩₩₩₩₩₩₩₩₩₩₩₩₩<br>0707000033<br>₩₩₩₩₩₩₩₩₩₩₩<br>0707000033<br>₩₩₩₩₩₩₩₩₩₩₩<br>070700003<br>0000000000000<br>00000000000<br>00000000                                                                                                    | 回系統首頁<br>若您未進行<br>請購單<br>契約編號:16-1<br>契約終止日期:<br>立約商統編:9<br>立約商聯絡電話                                                                                                    | ☆ ・ ◎ ・ □           (         )         (         )                                       | ♪<br>■ → 網頁(P) × 安全性<br>●<br>●<br>●<br>●<br>●<br>●<br>●<br>●<br>●<br>●<br>●<br>●<br>●                                                                                                    | _ □ ;<br>• ● ○ ① ☆ ◎ •<br>(0) • I具(0) • ④ •                         |
| tps://web.pcc.gov.tw/cscps/cscps/<br>續 ×<br>檢視(V) 我的最愛(A) 工具(T) 書<br>2 @ 建議的網站 ♥ @ 取得更多時<br><b>D</b> 文府正常<br>1.5%(7) 月7) 目 1.5%(7)<br><b>文府採購</b><br>新聞<br><b>天閒精輔助</b><br><b>天閒精輔助</b><br>天閒精輔助<br>天閒精輔助<br>天閒精輔助<br>天閒精輔助<br>天閒精輔助<br>天閒精輔助<br>王君<br>常志室駒<br>一常志室駒<br>一端時作樂<br>一時優遍報<br>一時間連報<br>一時間連報                                                                                                    | /ciom/main/cscps/ciom/requisit         號明(H)         對加元件 ▼        圖 線上簽到還作業          > 才眾 [其毒 名]         回個人化首頁 網站導覽 ;         共同供應契約-遮用機關 > 讀         共同供應契約-遮用機關 > 讀         前購單編號:D2016         」 D 2 0 1 6 0 7 0 0 0         前購購單編號:D2016         工 約         正 5 2 0 1 6 0 7 0 0 0         前購機關:國立成页         訂約機關 : 臺灣銀行         型約起始日期:105,<br>立約商職路人:林兒         立約商傳真:(02)27         請購人:陳怡君         請購人:陳怡君         請購人:陳怡君                                                                                                    | ionMgmt.do<br>) 國立成功大學 個人行政工<br>常見問題 用戶論壇 解給我們 登出<br>講管理 > 請購作業<br>07070000033<br>###############################                                                                                                    | 回系統首頁<br>若您未進行<br>請購單<br>契約編號:16-1<br>契約將止日期:<br>立約商聯絡電話<br>請購人傳真:(()                                                                                                    | <ul> <li></li></ul>                                                                       | ♪<br>■ → 網頁(P) × 安全性<br>●<br>● 本<br>● 友善列印                                                                                                    | - □ -<br>③ ☆ ① ① ☆ ③<br>③ ★ ① (○) ↓ ④ •                             |
| tps://web.pcc.gov.tw/cscps/cscps/<br>續 ×<br>檢視(V) 我的最愛(A) 工具(T) 副<br>章 @ 建議的網站 ♥ @ 取得更多時<br><b>D</b> 文府正常<br>(D) (中) (P) (P) (P) (P) (P) (P) (P) (P) (P) (P                                                                                                    | /ciom/main/cscps/ciom/requisit         號明(H)         別加元件 ▼           別加元件 ▼           ●       ()         ●       ()         ●       ()         ●       ()         ●       ()         ●       ()         ●       ()         ●       ()         ●       ()         ●       ()         ●       ()         ●       ()         ●       ()         ●       ()         ●       ()         ●       ()         ●       ()         ●       ()         ●       ()         ●       ()         ●       ()         ●       ()         ●       ()         ●       ()         ●       ()         ●       ()         ●       ()         ●       ()         ●       ()         ●       ()         ●       ()         ●       ()         ●       ()         ●                                                                                                    | ionMgmt.do<br>) 國立成功大學 個人行政工<br>常見問題 用戶論壇 解給我們 登出<br>講管理 > 講購作業<br>07070000033<br>###############################                                                                                                    | 回系統首頁<br>若您未進行<br>請購單<br>契約編號:16-1<br>契約將止日期:<br>立約商聯絡電話<br>請購人傳真:(0<br>,                                                                                                    | <ul> <li></li></ul>                                                                       | ♪<br>■ → 網頁(P) × 安全性<br>●<br>● 本部<br>● 友善列印                                                                                                    | - □ -<br>© ☆ ∩ ☆ ©<br>- ■ -<br>- ○ → -<br>- ○ → -<br>- ○ → -<br>- ○ |
| tps://web.pcc.gov.tw/cscps/cscps/<br>續 ×<br>檢視(V) 我的最愛(A) 工具(T) 副<br>章 @ 建議的網站 ♥ @ 取得更多時<br>正文府正常<br>(5%年7/時7)音 1.5%(M)<br>下文府採購<br>及府採購<br>時助<br>天間當點音<br>一一一一一一一一一一一一一一一一一一一一一一一一一一一一一一一一一一一一                                                                                                    | /ciom/main/cscps/ciom/requisit         號明(H)         別加元件 <                                                                                                    | ionMgmt.do<br>國立成功大學 個人行政工<br>建見問題 用戶論壇 聯絡我們 登出<br>講管理 > 請購作業<br>07070000033<br>###############################                                                                                                    | 回系統首頁<br>若您未進行<br>請購單<br>契約編號:16-1<br>契約終止日期:<br>立約商統編:9<br>立約商聯絡電詞<br>請購人傳真:(0<br>/<br>/<br>/<br>章訊工程學系                                                                                                    | <ul> <li></li></ul>                                                                       | ♪<br>■ ● ・ 網頁(P) ・ 安全性<br>●<br>● 本<br>● 大<br>書 列印                                                                                                    | - □ -<br>③ ☆ ① ④ ·<br>③ ◆ (O)具工 + (2)                               |
| tps://web.pcc.gov.tw/cscps/cscps/ 網                                                                                                    | /ciom/main/cscps/ciom/requisit         號明(H)         別加元件 <                                                                                                    | ionMgmt.do<br>國立成功大學 個人行政工<br>第夏問題 用戶論壇 聯絡我們 登出<br>講管理 > 請講作業<br>07070000033<br>###############################                                                                                                    | 回系統首頁<br>若您未進行<br>請購單<br>契約編號:16-1<br>契約線上日期:<br>立約商統編:9<br>立約商辦絡電話<br>請購人傳真:((<br>,)                                                                                                    | <ul> <li></li></ul>                                                                       | ♪<br>■ ● ・ 網頁(P) ・ 安全性<br>● ○ 思 選<br>→ 7 秒後登出<br>● 反差列印                                                                                                    | <ul> <li></li></ul>                                                 |